# Wi1001N

# Quick Start Guide

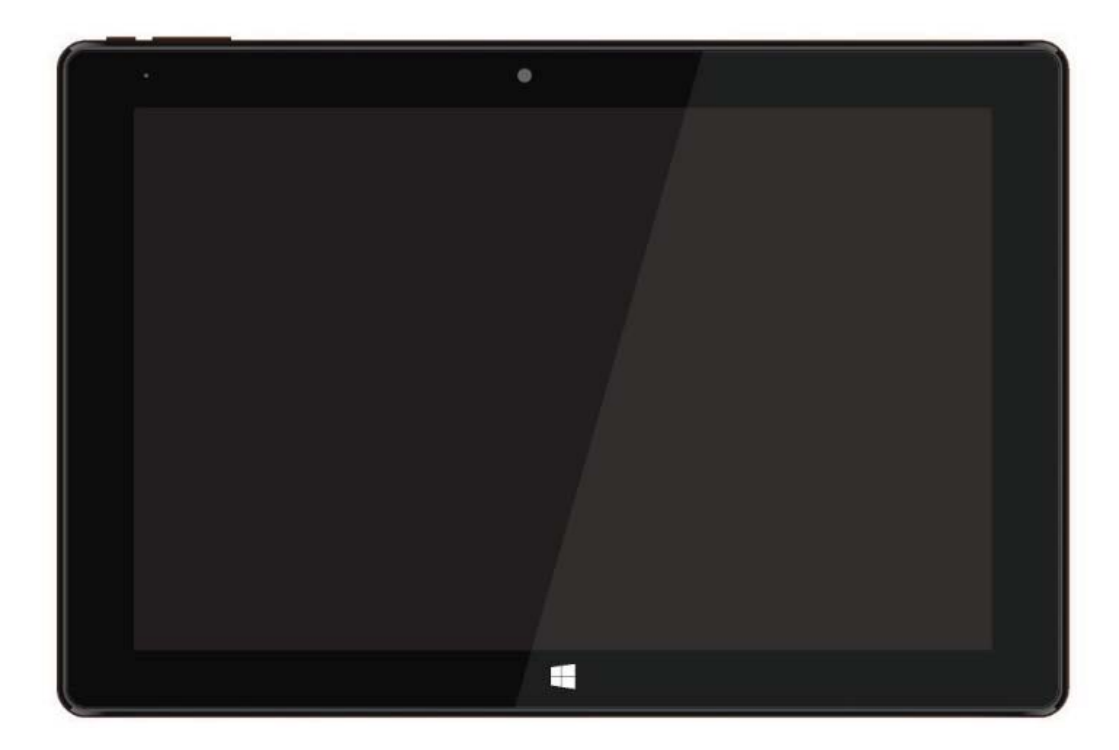

## Introduction.

Thank you for your choosing the new tablet PC.

This guide serves to enable users to get to know and familiar with our product as soon as possible.

Here we have made a brief introduction to the key layout and definitions in figures and words.

# Contents

| I. Precautions before Use      |                                  | 03 |
|--------------------------------|----------------------------------|----|
| II .Key Layout and Definitions |                                  | 04 |
| III. Descriptions of keys      |                                  | 05 |
| IV. Introd                     | uction to Desktop                | 05 |
| 1.                             | Windows10 Start Screen           | 05 |
| 2.                             | Image Slide Application          | 06 |
| 3.                             | Apps Introduction                | 07 |
| 4.                             | Start menu                       | 08 |
| 5.                             | Multitasking operating interface | 10 |
| V. Basic Operations            |                                  | 10 |

#### I. Precautions before Use

1. Do not use the tablet in exceptionally cold or hot, dusty, damp or dry environments.

- 2. Do not allow the tablet to fall down while using it.
- 3. Please charge your battery when:

A. Battery symbol shows an empty icon;

B. The system automatically shuts down and the power is soon off when you switch on the unit once again;

c. There is no response if you operate on any key

4. Please do not disconnect power when the tablet is being formatted or in the process of uploading or downloading. Otherwise it may lead to the error in the program.

5. When this unit is used as a moving disk, the user shall store or export files in the proper file management operation method. Any improper operation method may lead to the loss of files, for which this Company will be held no liable.

6. Please do not disassemble this unit by yourself. If you encounter any malfunction, please contact the dealer.

7. There will be no separate notice in the case of any change in the functions and performance of this product.

To avoid the problems that might occur with the service shops approved by Visual Fan Ltd. (because Visual Fan reserves the right to stop the collaboration with any service shop which was previously approved and mentioned in the warranty card on the date on which the product batch was sold on the market), before taking a product to the service shop, please check the updated list of approved service shops on Allview website at the section: "Support & Service – Approved service".

We do not assume the responsibility in case the product is used other way than stated in the user guide. Our company reserves the right to bring modifications in the content of the user guide without making this fact public.

All the modifications will be listed on the company website (www.allviewmobile.com) in the section dedicated to the specific product which is subject to modifications. The content of this guide may vary from the one existing in electronic format within the product. In such case the latter one will be taken into consideration.

For more product details visit <u>www.allviewmobile.com</u>. Do not cover the antenna with your hand or other objects failure to comply resulting in connectivity issues and rapid discharge of the battery.

All applications provided by third parties and installed in this device, may be modified and/or stopped at any moment. Visual Fan Ltd will not be responsible in any way for modifications of the services or content of these applications. Any request or question regarding third party applications may be addressed to owners of these applications.

# **II**.Key Layout and Definitions

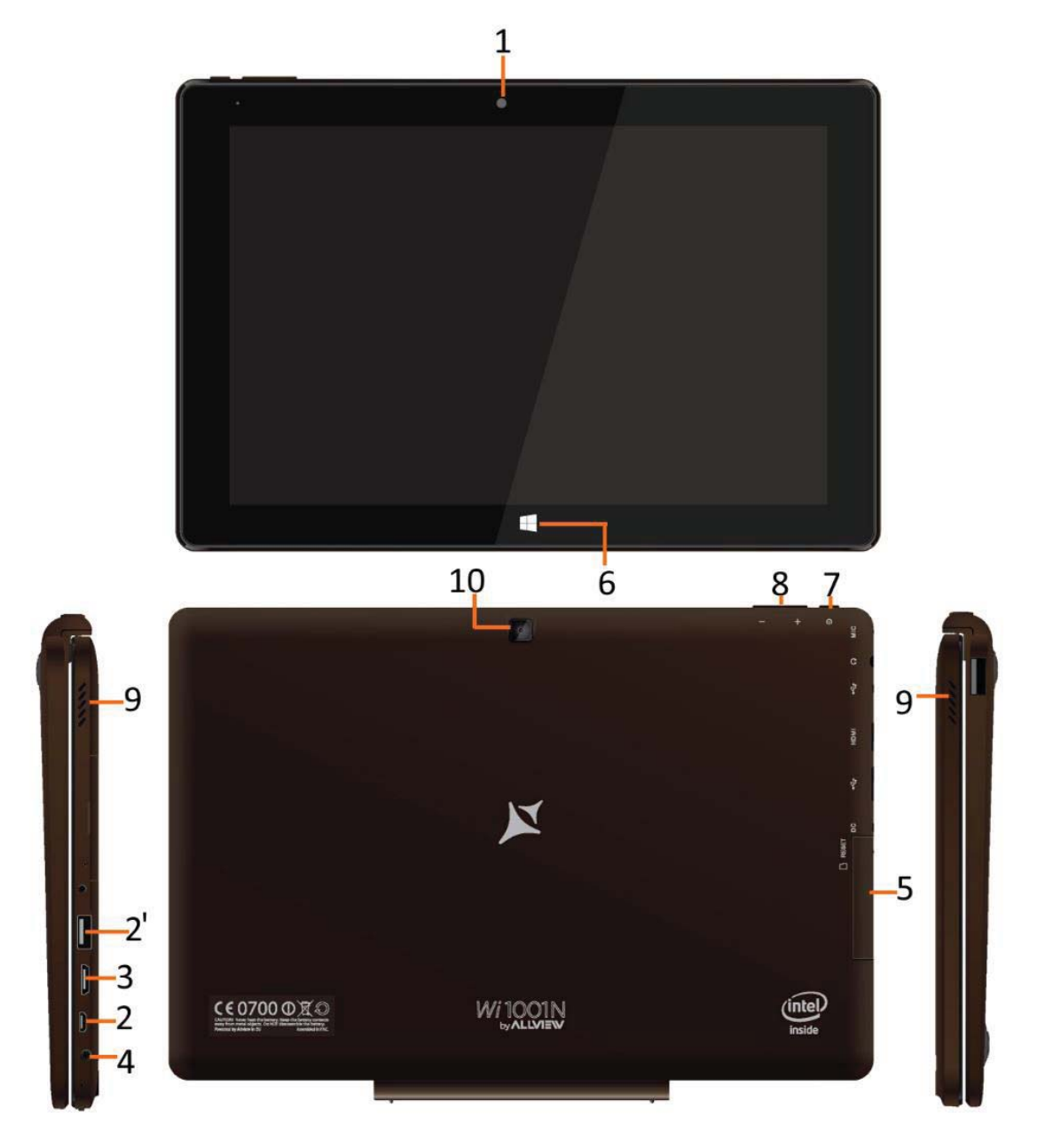

| 1.  | Front camera    | 2. Micro-USB<br>2' USB | 3. Micro HDMI |
|-----|-----------------|------------------------|---------------|
| 4.  | Earphone socket | 5. Micro SD slot       | 6. Home key   |
| 7.  | Power switch    | 8. Volume key          | 9. Speaker    |
| 10. | . Rear camera   |                        |               |

#### **III.** Descriptions of Keys

Attention: Keyboard is optional, and product should be configured according to the specific type of the tablet PC you have bought.

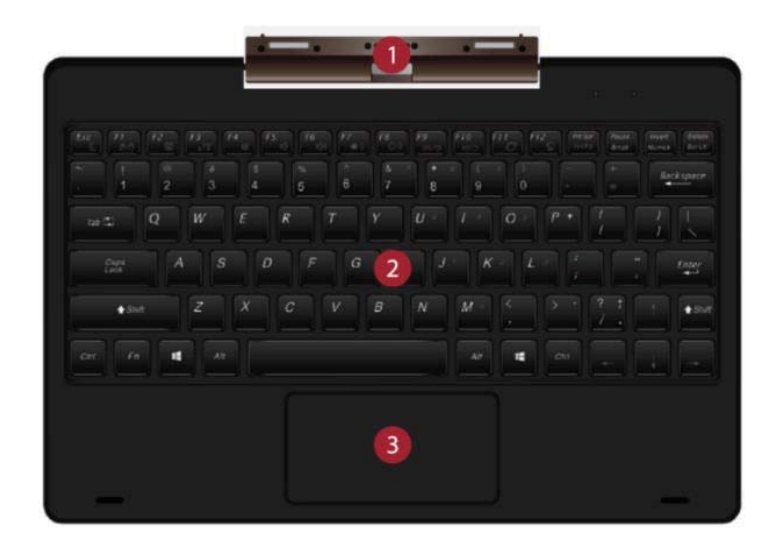

(1) Movable base keyboard interface: This interface is magnetic, which is convenient for alignment and firmly linking the tablet PC and the keyboard.

(2) Keyboard group: The keyboard group provides full size QWERTY key and best typewriting comfortability.

(3) Touch Tablet: Used to control the cursor on the tablet PC, with the same function as a mouse.

#### **IV. Introduction to Desktop**

1. Windows 10 start image: On the start screen, you can see many programs fixed in the image. These application programs are displayed in the form of "magnet". As long as you click them, you can easily visit them.

You need to log on your Microsoft account before the application program completely runs.

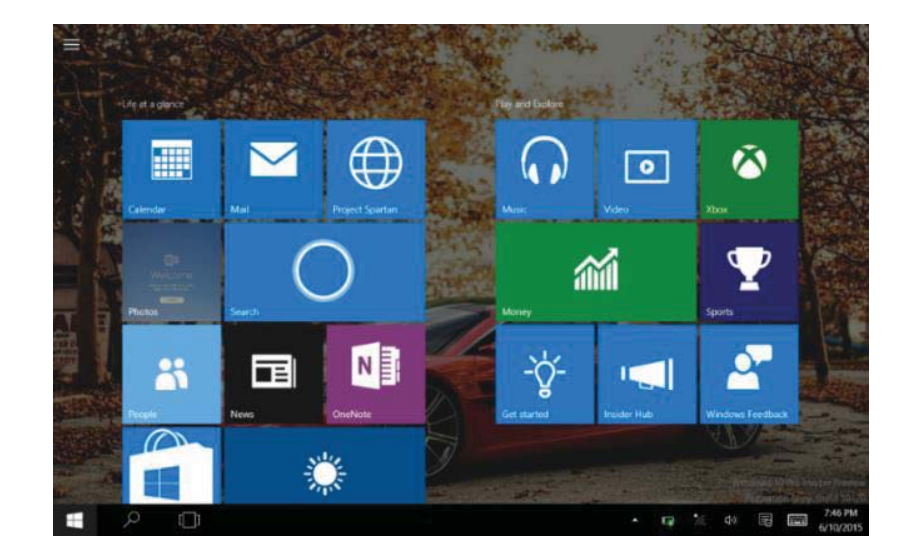

2. Image slide applications Slide to right

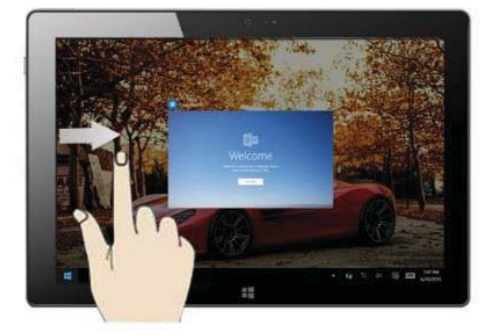

Slide to the right from the left side to scan the application program in running.

Slide downward

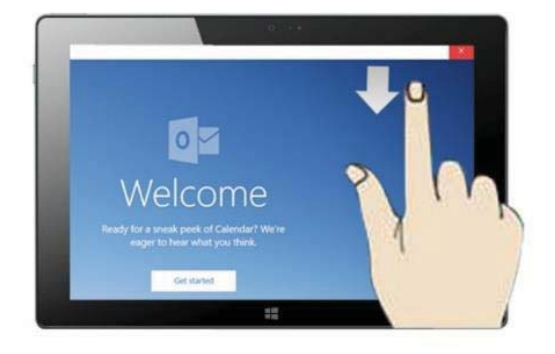

In start screen, slide from the top of the screen.

In start screen, slide finger up and down to view application programs and to move the image.

## Slide to left

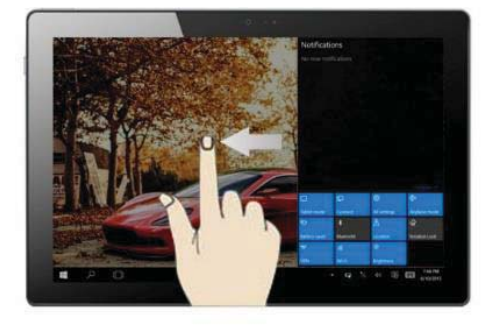

Slide to the left from the right side to set Action Center.

### Slide with finger

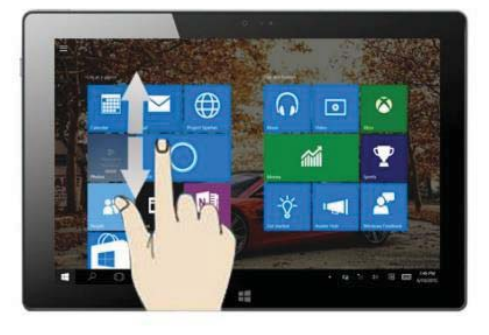

# 3. Introduction to app Interface

Besides the application programs already fixed on the start screen, you can also start other application programs in all application programs, such as other software application programs attached to the tablet PC.

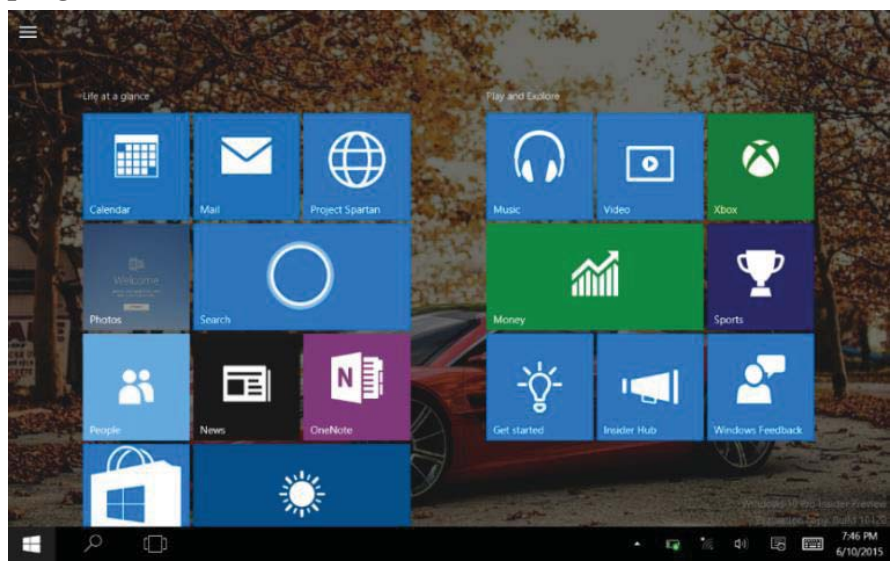

If you want to fix more application programs on the start interface, see the operation in the figure below, (1) Click the properties icon (2) press and hold the application program magnet for about one second and then let go (3) Click the Pin to start

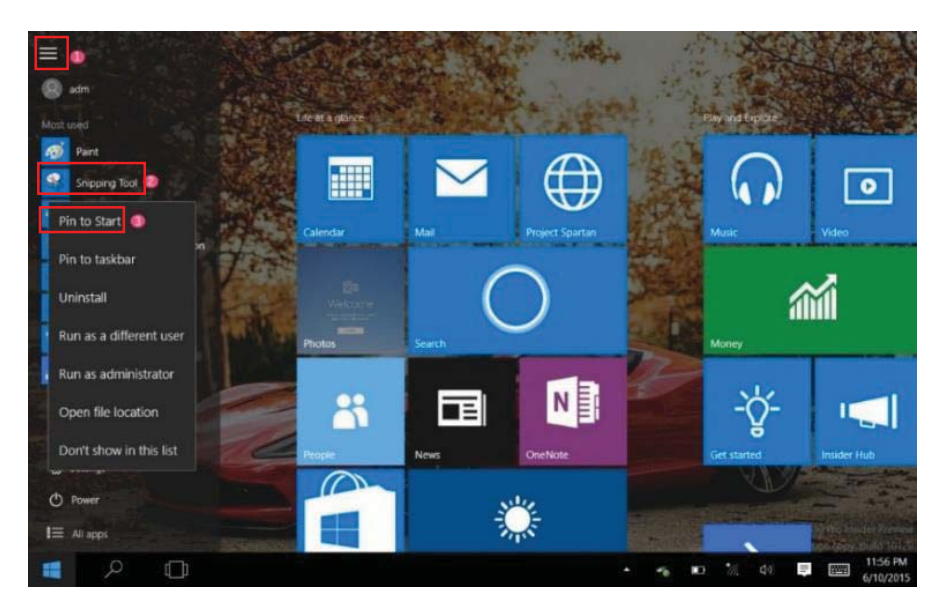

Conversely, if you want to cancel or delete a certain application in the start screen, (1) lightly touch, press and hold the application program magnet for about one second and then let it go and run, and select

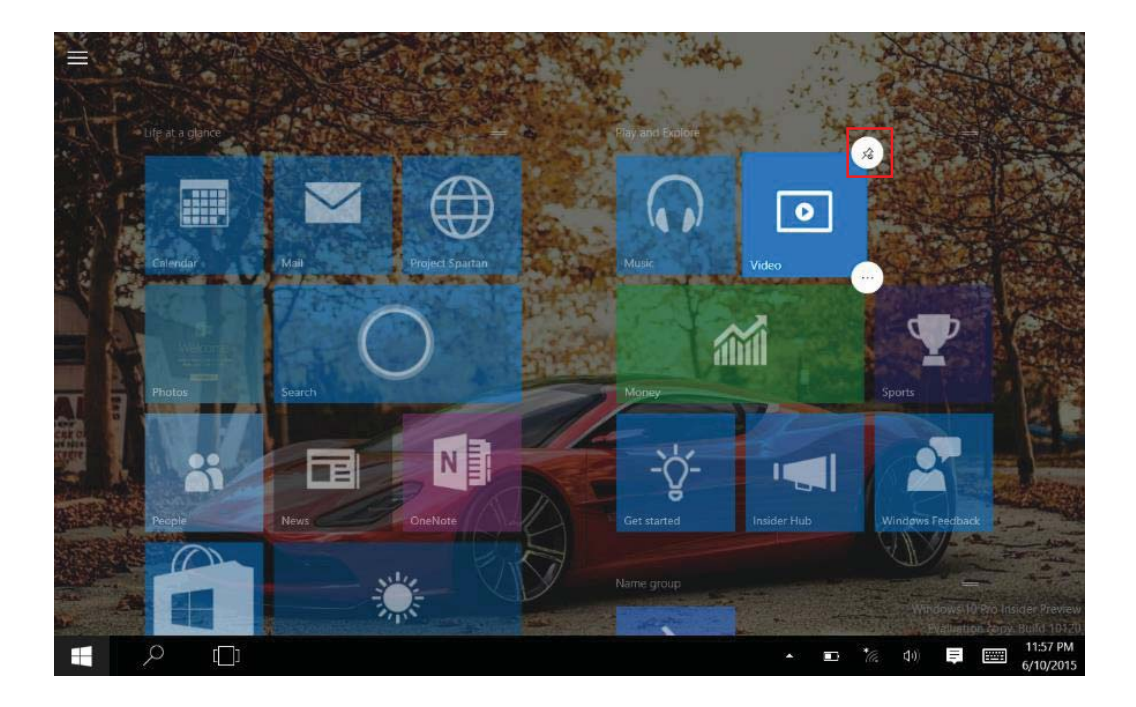

## 4. Start Menu

Under PC mode, press Start icon, Start Menu will display, including: Start, Device, Setup, Share, and Search Program.

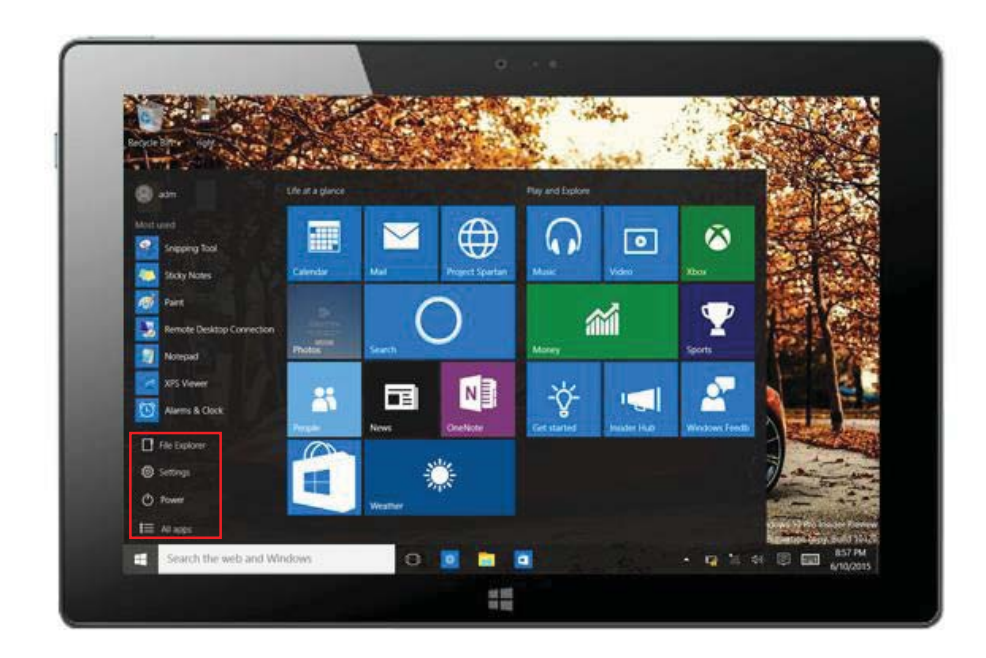

Usual: File Explorer, Settings, Power, and all apps.

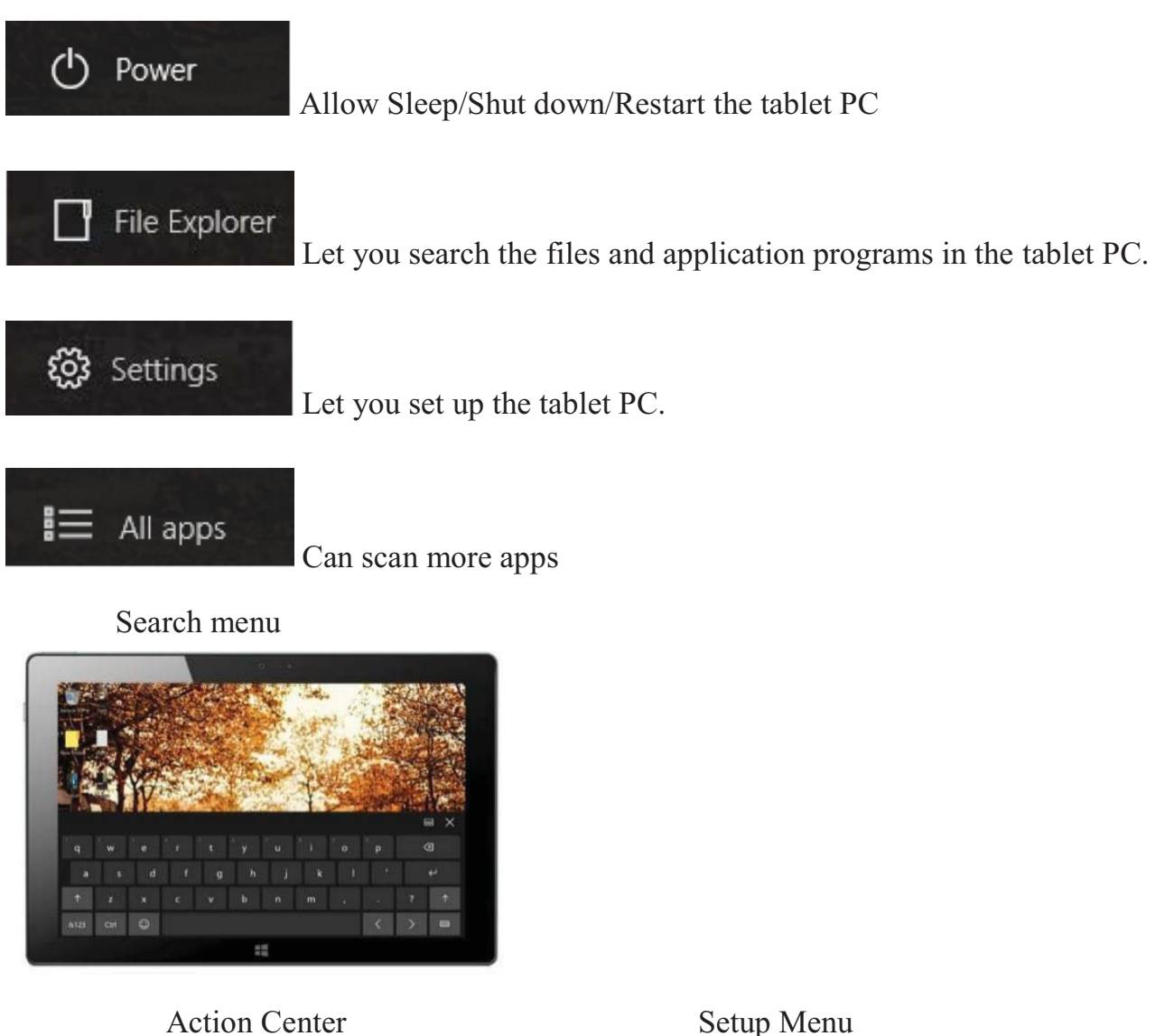

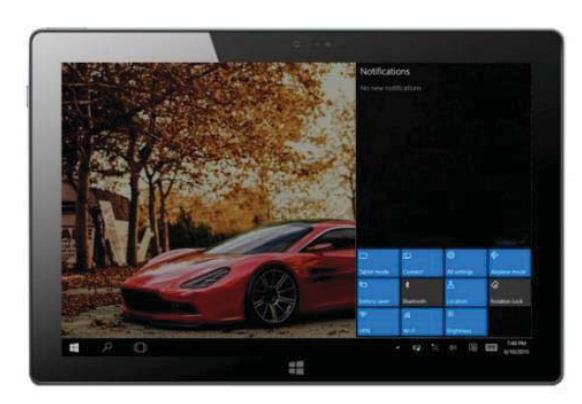

Setup Menu

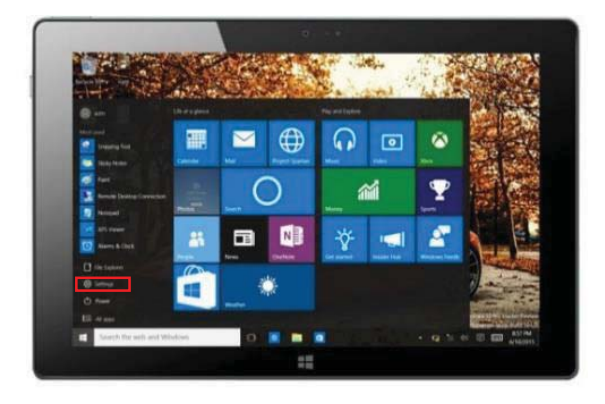

Action Center is a notification center also allows for quick settings like Tablet / PC mode, Wi-Fi, Bluetooth etc.

## 5. Multitasking operating interface

Slide it right from the left side of the screen, let go when can see the running applications. You can enter the application, also can delete it.

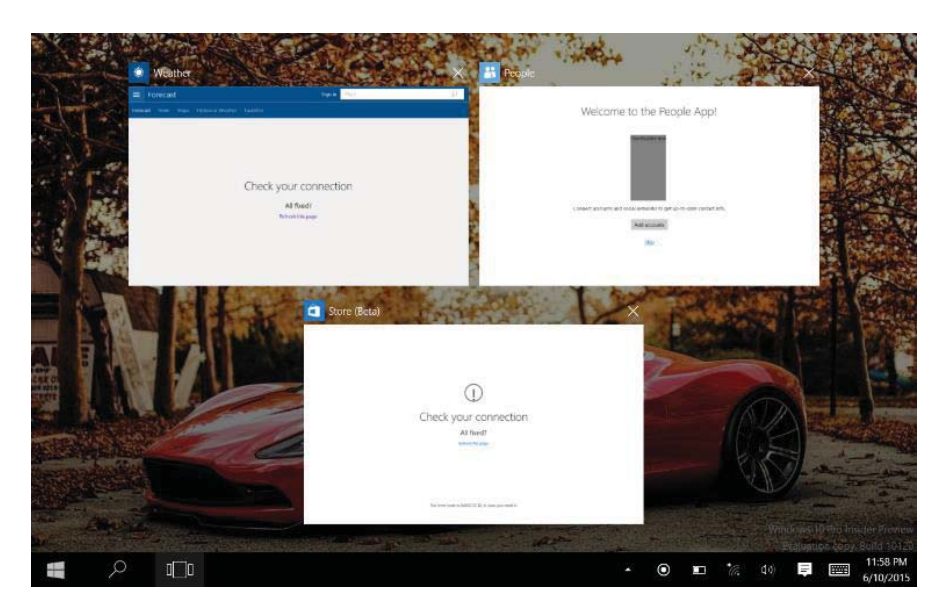

- V. Basic Operations
- 1. Sleep, restart and power off

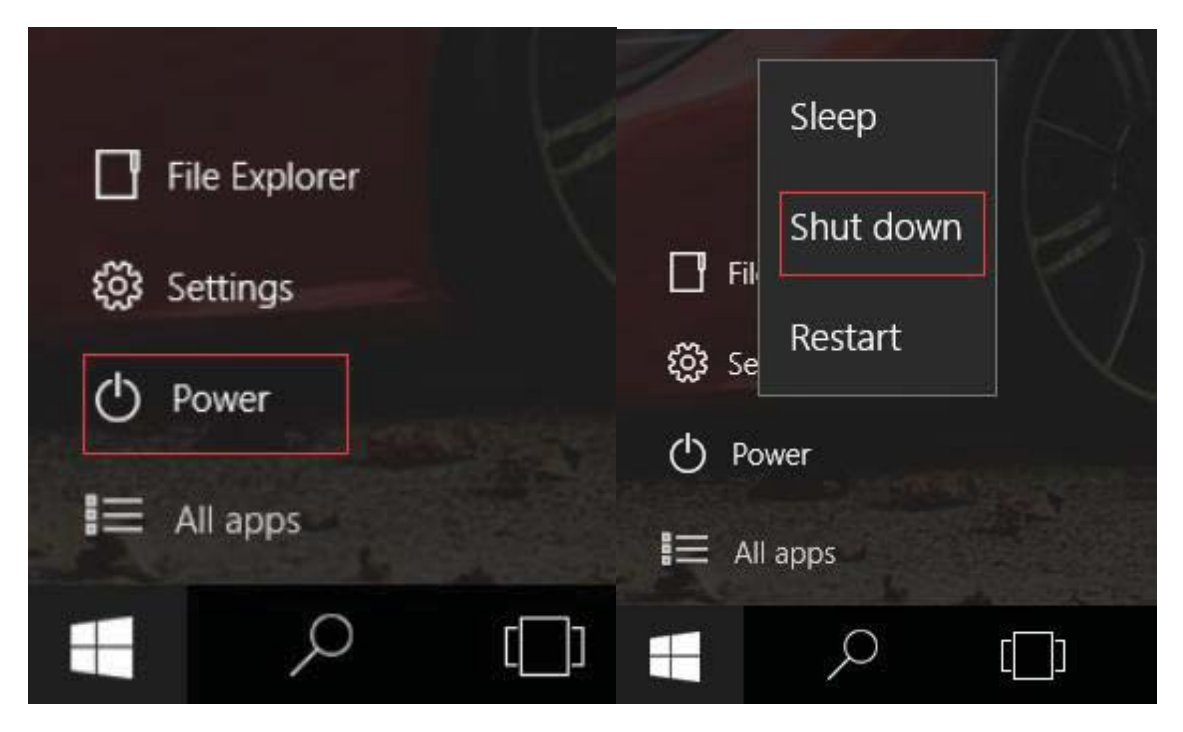

#### DECLARATION OF CONFORMITY No. 1417

We, S.C. Visual Fan S.R.L, with the social headquarters in Brasov, 61st Brazilor Street, postal code 500313 Romania, registered at the Register of Commerce Brasov under no. J08/818/2002, CUI RO14724950, as importer, ensure, guarantee and declare on own responsibility according to Art. 4 HG nr.1.022/2002 regarding the products and services regime, which could put in danger the life and health, security and labour protection, that the ALLVIEW product **Wi1001N** does not put in danger the life, safety of labour, does cause adverse environmental impacts and is according to:

-The 2011/65/UE Directive regarding the usage restrictions of some dangerous substances on the electronic and electrical equipment.

-The Directive regarding the radio and telecommunications equipment R&TTE 1999/5/CEE (HG 88/2003)

-The Directive regarding the insurance of low voltage equipment users 73/32/CEE, modified by the 93/68/CEE (HG457/2003) Directive.

-The Directive regarding the electromagnetic compatibility 89/336/CEE, modified by the 92/31/CEE and 93/68/CEE (HG982/2007); RoHS Directive: EN50581:2012.

-The safety requirements of the European Directive 2001/95/EC and of the EN 60065:2002/A12:2011 and EN 60950-1:2006/ A1:2010 /A11:2009/A12:2011 standards, regarding the decibel level limit of the commercialized devices.

The product had been evaluated according to the following standards:

-Health: EN 50360:2001, EN 50361; EN 62209-1: 2006

-Safety: EN 60950- 1: 2001 +A11:2004; EMC EN 301 489- 01 V1.6.1 (09-2005) EN 301 489- 07 V1.3.1 (11-2005); EN 301 489- 17 V1.2.1 (08-2002)

-Radio spectrum: EN 301 511 V9.0.2 (03-2003); EN 300 328 V1.7.1 (10-2006) The conformity assessment procedure was done according to the 1999/5/CEE Directive (of the Annex II of HG no. 88/2003) the documentation being at S.C. Visual Fan S.R.L., Brasov, 61st Brazilor Street, post code 500313, Romania, and it will be put at disposal on demand. The conformity declaration is available at <u>www.allviewmobile.com</u>.

CE 0700 Brasov 04.05.2016 Director Cotuna Gheorghe

# Wi1001N

# Ghid rapid de utilizare

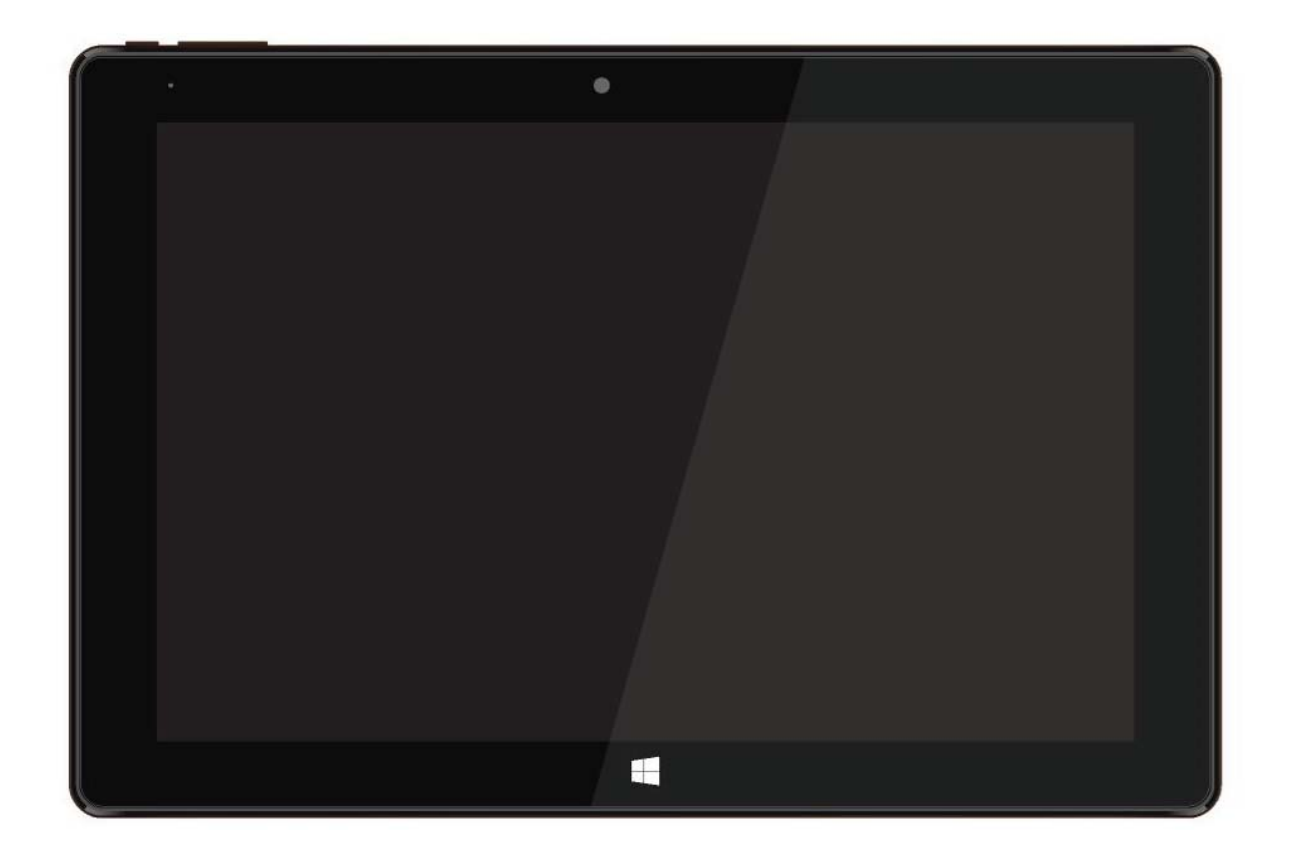

## Introducere.

Vă mulțumim pentru alegerea noii tablete PC. Acest ghid servește pentru utilizatorilor pentru a cunoaște și a se familiariza cu produsul nostru cât mai curând posibil. Aici am făcut o scurtă introducere a aspectelor cheie și definiții în cifre și litere.

### Cuprins

| I . Precauții înainte de utilizare  |                       | 14                               |    |
|-------------------------------------|-----------------------|----------------------------------|----|
| II. Definiții și aspecte cheie      |                       | 15                               |    |
| III. Descriere butoane și aplicații |                       | 16                               |    |
| IV. Int                             | rodu                  | cere în Desktop                  | 16 |
|                                     | 6.                    | Ecran de Start Windows 10        | 16 |
|                                     | 7.                    | Aplicație glisare imagini        | 17 |
|                                     | 8.                    | Introducere aplicatii            | 18 |
|                                     | 9.                    | Meniu de start                   | 19 |
|                                     | 10.                   | Interfață operativă multitasking | 20 |
| V. Op                               | V. Operațiuni de bază |                                  | 21 |

#### I. Precauții înainte de utilizare

1. Nu utilizați tableta în medii excepțional de reci sau calde, cu mult praf, umede sau uscate.

2. Nu permiteți tabletei să se oprească în timpul utilizării.

3. Încărcați bateria când:

A. Simbolul bateriei afişează o pictogramă goală;

B. Sistemul se închide automat și telefonul se oprește imediat ce încercați să-l porniți;

c. Nu există niciun răspuns după ce apăsați orice tastă.

4. Nu deconectați de la sursa de încărcare când tableta este formatată sau în procesul încărcării sau descărcării. Altfel, poate duce la eroare în program.

5. Când această unitate este utilizată ca un disc mobil, utilizatorul poate memora sau exporta fișiere în metoda potrivită a operațiunii de administrare a fișierului. Orice metodă operațională necorespunzătoare poate duce la pierderea fișierelor, iar această companie nu poate fi trasă la răspundere.

6. Vă rugăm să nu demontați această unitate singuri. Dacă vă confruntați cu orice disfuncție, vă rugăm să contactați distribuitorul.

7. Nu va fi emisă o notificare separată în caz de modificare în funcțiile și performanțele acestui produs.

Pentru a evita probleme care pot sa apară cu service-uri care nu mai sunt agreate de către SC Visual Fan SRL (deoarece Visual Fan iși rezervă dreptul de a înceta colaborarea cu orice service colaborator agreat, existent pe certificatul de garanție la data punerii in vanzare pe piață a lotului de produse), înainte de a duce un produs in service va rugăm sa consultați lista actualizată a serviceurilor agreate, existentă pe siteul Allview la secțiunea "suport&service-service autorizat".

Nu ne asumăm responsabilitatea pentru situațiile in care produsul este folosit in alt mod decat cel prevăzut in manual. Compania noastră isi rezervă dreptul de a aduce modificări în continutul ghidului fără a face public acest lucru. Aceste modificări vor fi afișate pe site-ul companiei (<u>www.allviewmobile.com</u>) in secțiunea dedicată produsului căruia i se aduc modificări.

Conținutul acestui ghid poate fi diferit de cel existent in format electronic in produs. In acest caz ultimul va fi luat in considerare.

Pentru mai multe detalii despre produs accesati <u>www.allviewmobile.com</u>. Nu acoperiti antena cu mana sau alte obiecte, nerespectarea acestei indicatii ducand la probleme de conectivitate si descarcarea rapida a bateriei.

Aplicatiile care insotesc produsul, si sunt furnizate de terte parti, pot fi oprite sau intrerupte in orice moment. S.C. Visual Fan S.R.L. se dezice in mod explicit de orice responsabilitate sau raspundere privind modificarea, oprirea ori suspendarea serviciilor/continutului puse la dispozitie de catre terte parti prin intermediul acestui dispozitiv. Intrebarile sau alte solicitari legate de acest continut ori servicii se vor adresa direct furnizorilor propietari ai acestora.

# II .Definiții și aspecte cheie

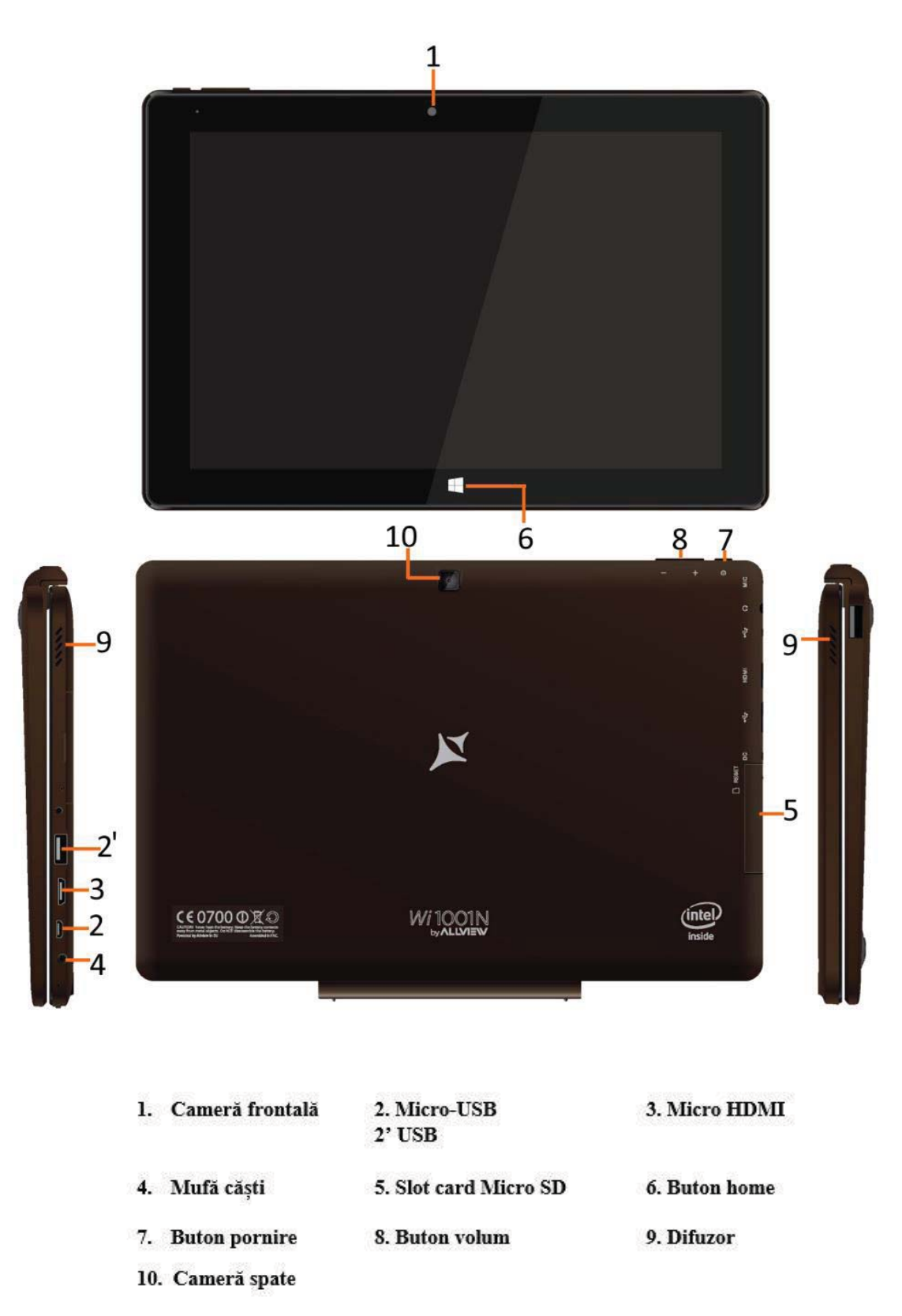

### III. Descriere butoane și aplicații

Atentie: Tastatura este opțională și va trebui să configurați produsul în funcție de tipul de tabletă pe care ați achiziționat-o

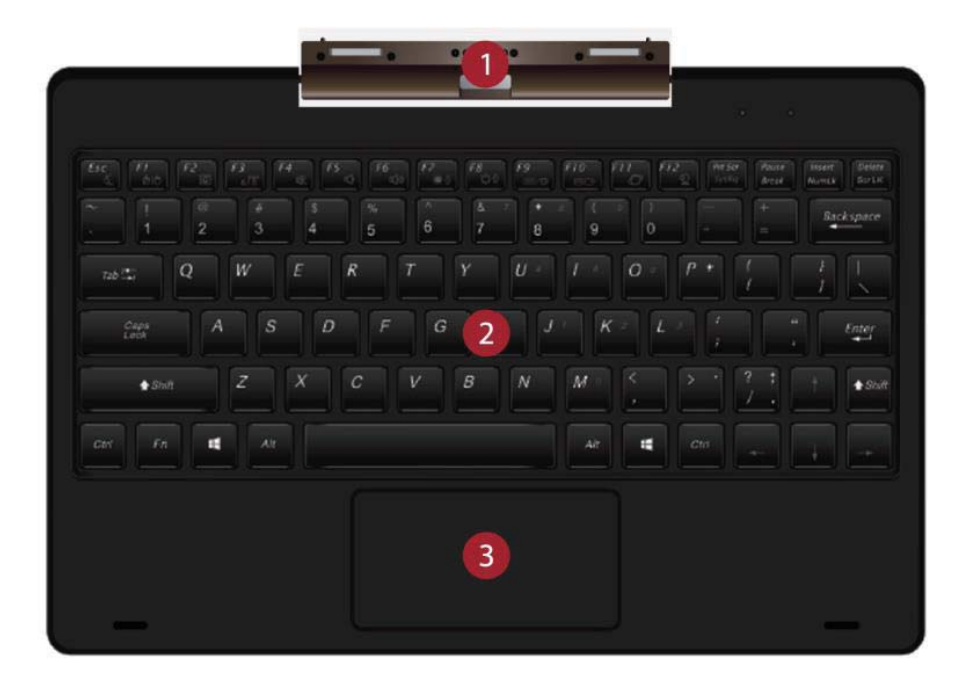

1. Interfață tastatură de bază detașabilă:

Această interfață este magnetică, lucru convenabil pentu alinierea și atașarea acesteia la o tabletă.

2. Grup tastatură: Tastaura este de tip QWERTY și oferă confort la dactilografiere.

3. Mouse pad: Este utilizat pentru controlul cursorului pe ecran, îndeplinind același rol ca mouse-ul.

#### IV. Introducere în Desktop

1. Windows 10 Imagine de pornire: Pe ecranul de pornire, puteți vedea mai multe programe fixe din imagine. Aceste programe de aplicație sunt afișate sub formă de "magnet". Atâta timp cât faceți clic pe ele, le puteți vizita cu ușurință.

Trebuie să vă conectați pe contul Microsoft înainte ca programul de aplicație să ruleze complet.

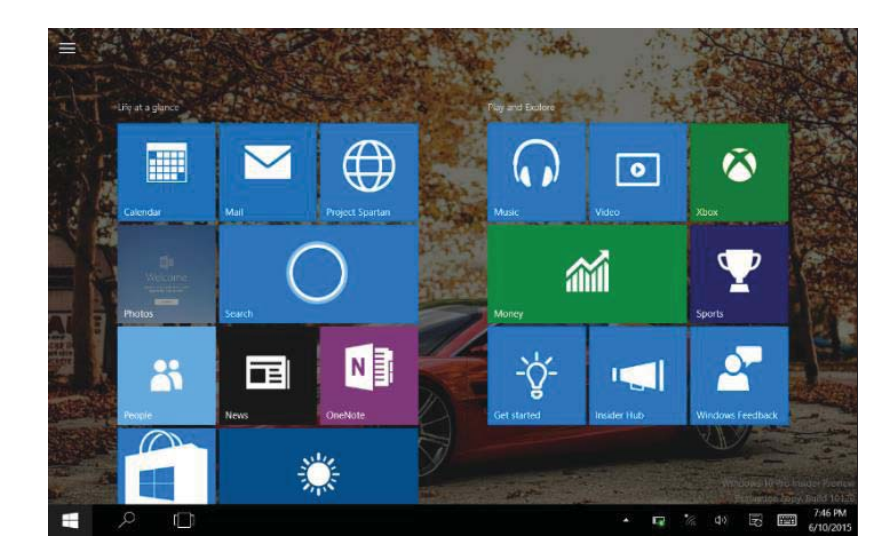

2. Aplicație glisare imagini

## Glisați spre dreapta

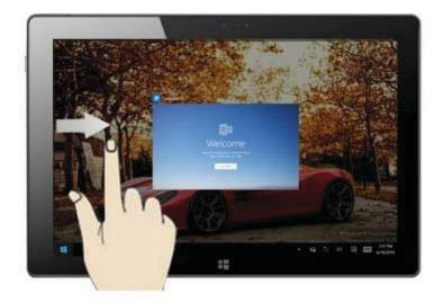

Glisați spre dreapta de pe partea stângă a ecranului pentru a scana programul de aplicație în stare de funcționare.

#### Glisați în jos

În ecranul de pornire , glisați din partea de sus a ecranului pentru a vizualiza programele de aplicație pentru a muta imaginea

Glisați spre stânga

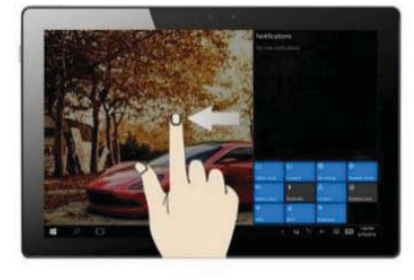

Glisați spre stânga de pe partea dreaptă a ecranului pentru setarea Centrului de acțiune .

# Glisați cu ajutorul degetului

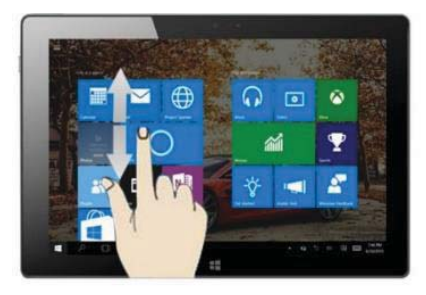

În ecranul de pornire , glisați cu degetul în sus și în jos pentru a vizualiza programele de aplicație pentru a muta imaginea 17

## 3. Introducere aplicatii

Pe lângă programele de aplicație deja fixate pe ecranul de pornire, puteți începe, de asemenea, alte programe de aplicație în toate programele de aplicație, cum ar fi alte programe de aplicații software atașate tabletei.

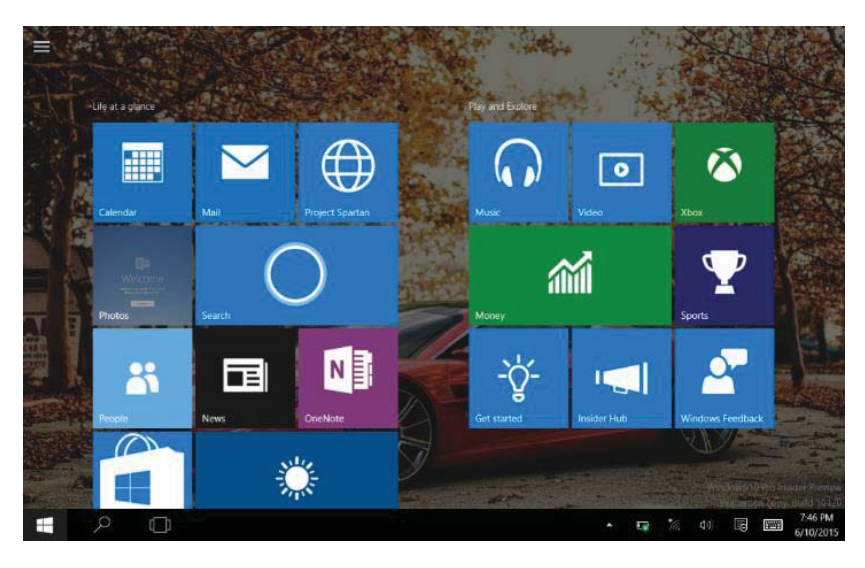

În cazul în care doriți să stabilească mai multe programe de aplicație de pe interfața de pornire, consultați operațiunea în figura de mai jos, (1) Faceți clic pe pictograma proprietăți(2) apăsați și mențineți magnet programul de aplicație timp de aproximativ o secundă și apoi eliberați(3) Faceți clic pe PIN pentru a începe.

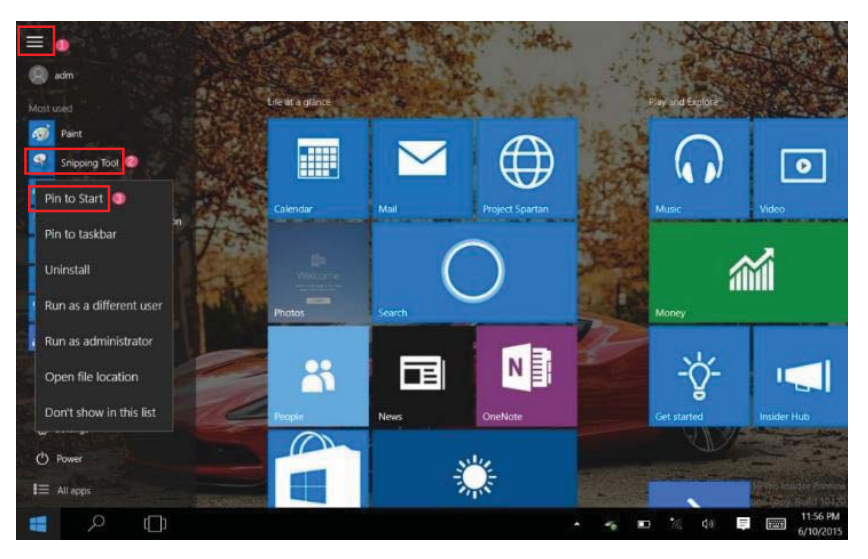

Pe de altă parte, dacă doriți să anulați sau să ștergeți o anumită aplicație în ecranul de pornire, (1) ușor atingeți, apăsați și mențineți magnet programul de aplicație timp de aproximativ o secundă și apoi lăsați-l să meargă și să ruleze apoi selectați.

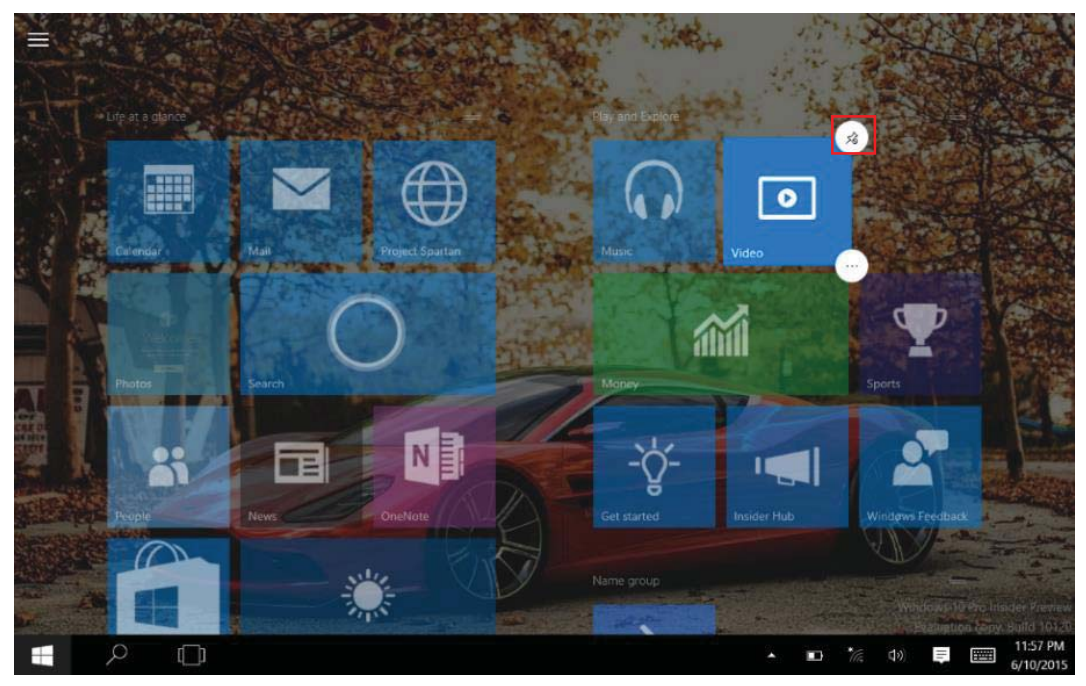

# 4. Meniu Start

În modul PC, apăsați pictograma Start, Meniul de Start va fi afișat, inclusiv Start, Dispozitiv, Setări. Distribuire și program Căutare

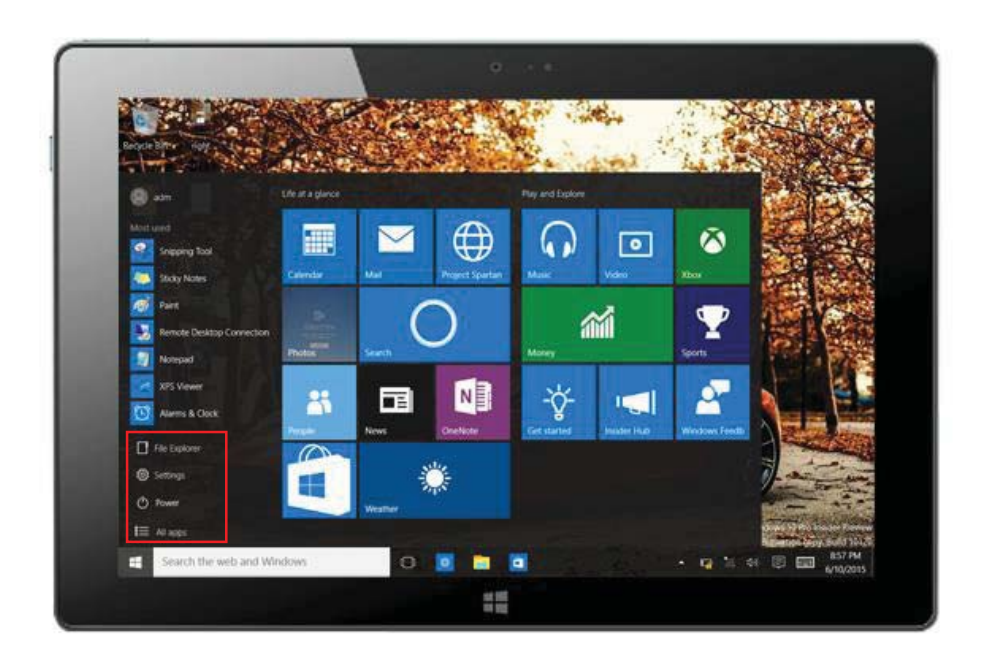

Uzuale: File Explorer, Setări, toate aplicațiile .

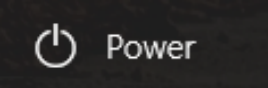

Poate Porni/Opri/Hiberna/Reporni Tableta

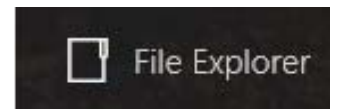

Vă poate ajuta să căutați fișiere sau aplicații în programele tabletei.

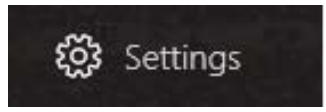

Puteți seta funcțiile tabletei.

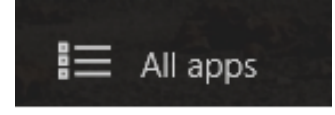

Poate scana mai multe aplicații

Meniu căutare

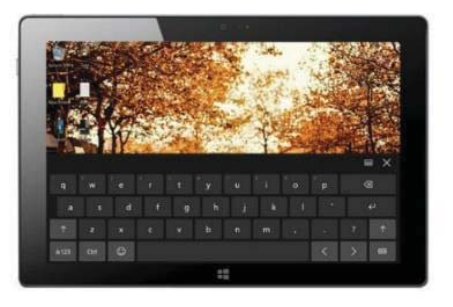

## Centru acțiune

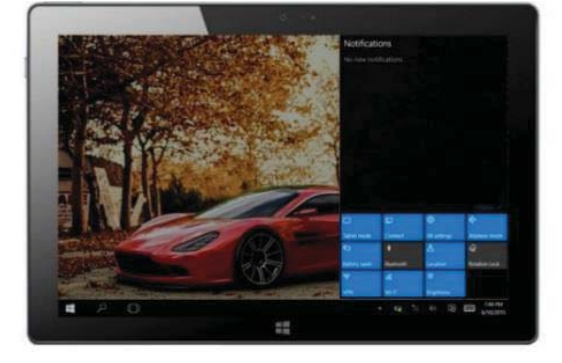

Meniu setare

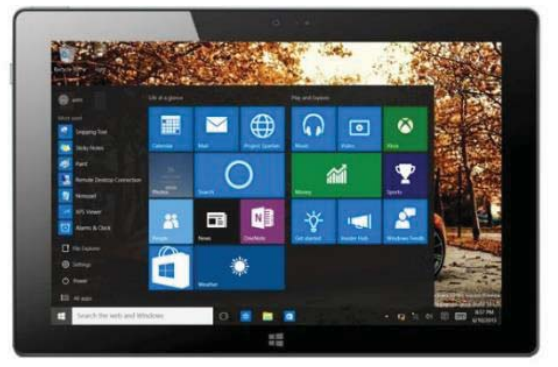

Centrul de acțiune este un centru de notificare ce permite setări rapide, cum ar fi modul tabletă / PC, Wi - Fi, Bluetooth etc.

# 5. Interfață operativă multitasking

Glisati de la stanga la drepta. Eliberati cand puteti vizualiza toate aplicatiile ce ruleaza. Le puteți accesa sau șterge.

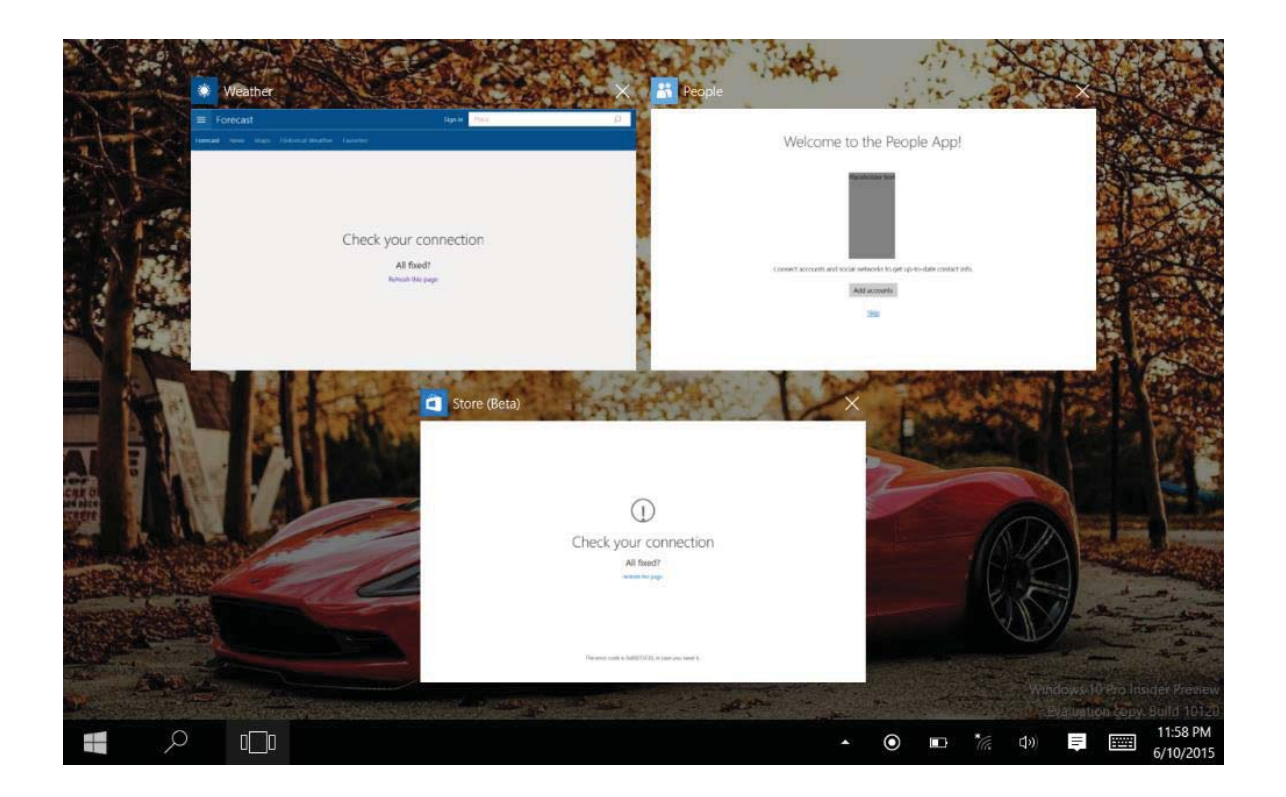

# V. Operațiuni de bază

1. Hibernare, repornire si oprire

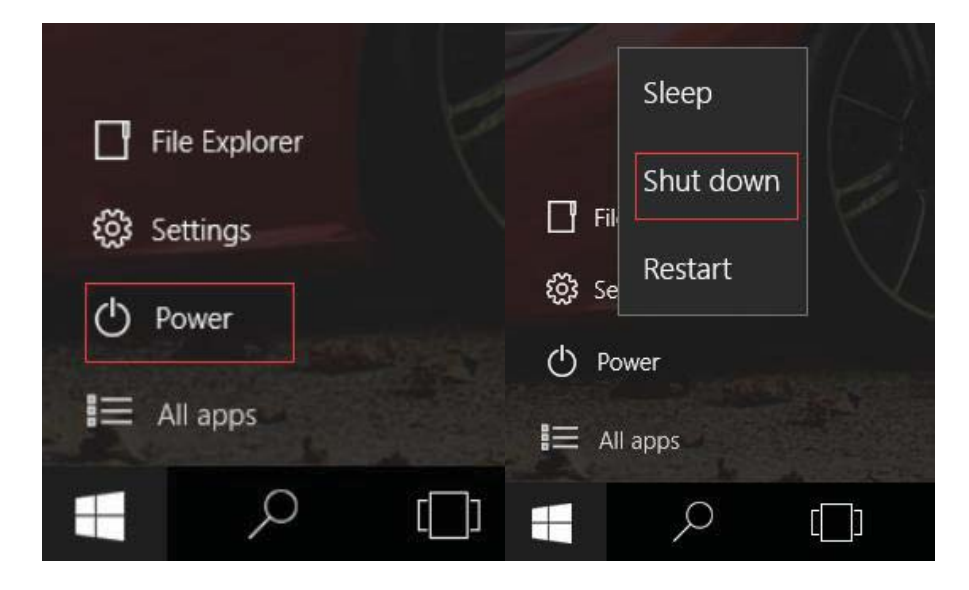

#### **DECLARATIE DE CONFORMITATE**

#### Nr.1417

Noi S.C.Visual Fan S.R.L, cu sediul social in Brasov, Str. Brazilor nr.61, CP 500313 Romania, inregistrata la Reg. Com. Brasov sub nr. J08/818/2002, CUI RO14724950, in calitate de importator, asiguram, garantam si declaram pe proprie raspundere, conform prevederilor art. 4 HG nr.1.022/2002 privind regimul produselor si serviciilor, care pot pune in pericol viata si sanatatea, securitatea si protectia muncii, ca produsul **Wi1001N** marca ALLVIEW, nu pune in pericol viata, sanatatea, securitatea muncii, nu produce impact negativ asupra mediului si este in conformitate cu:

-Directiva nr. 2011/65/UE privind restrictiile de utilizare a anumitor substante periculoase in echipamentele electrice si electronice.

-Directiva privind echipamente radio si de telecomunicatii R&TTE 1999/5/CEE (HG 88/2003)

-Directiva privind asigurarea utilizatorilor de echipamente de joasa tensiune 73/32/CEE , modificata de Directiva 93/68/CEE (HG457/2003)

-Directiva cu privire la compatibilitatea electromagnetica 89/336/CEE, modificate de Directiva 92/31/CEE si 93/68/CEE (HG982/2007); RoHS: EN50581:2012

-Cerintele de siguranta ale Directivei Europene 2001/95/EC si a standardelor EN 60065:2002/A12:2011 si EN 60950-1:2006/ A1:2010 /A11:2009/A12:2011, referitor la nivelul de decibeli emis de aparatele comercializate.

Produsul a fost evaluat conform urmatoarelor standarde:

-Sanatate: EN 50360:2001, EN 50361; EN 62209-1: 2006

-Siguranta : EN 60950-1 : 2001 +A11:2004; EMC EN 301 489- 01 V1.6.1 (09-2005) EN 301 489- 07 V1.3.1 (11-2005); EN 301 489- 17 V1.2.1 (08-2002)

-Spectru radio: EN 301 511 V9.0.2 (03-2003); EN 300 328 V1.7.1 (10-2006)

Procedura de evaluare a conformitatii a fost efectuata in conformitate cu Directiva 1999/5/CEE (Anexei II a HG nr. 88/2003), documentatia fiind depozitata la S.C. Visual Fan S.R.L., Brasov str. Brazilor nr.61, CP 500313, Romania si va fi pusa la dispozitie la cerere.

Declaratia de conformitate este disponibila la adresa <u>www.allviewmobile.com</u>.

CE0700

Brasov

04.05.2016

Director Cotuna Gheorghe

# Wi1001N

Skrócona instrukcja obsługi

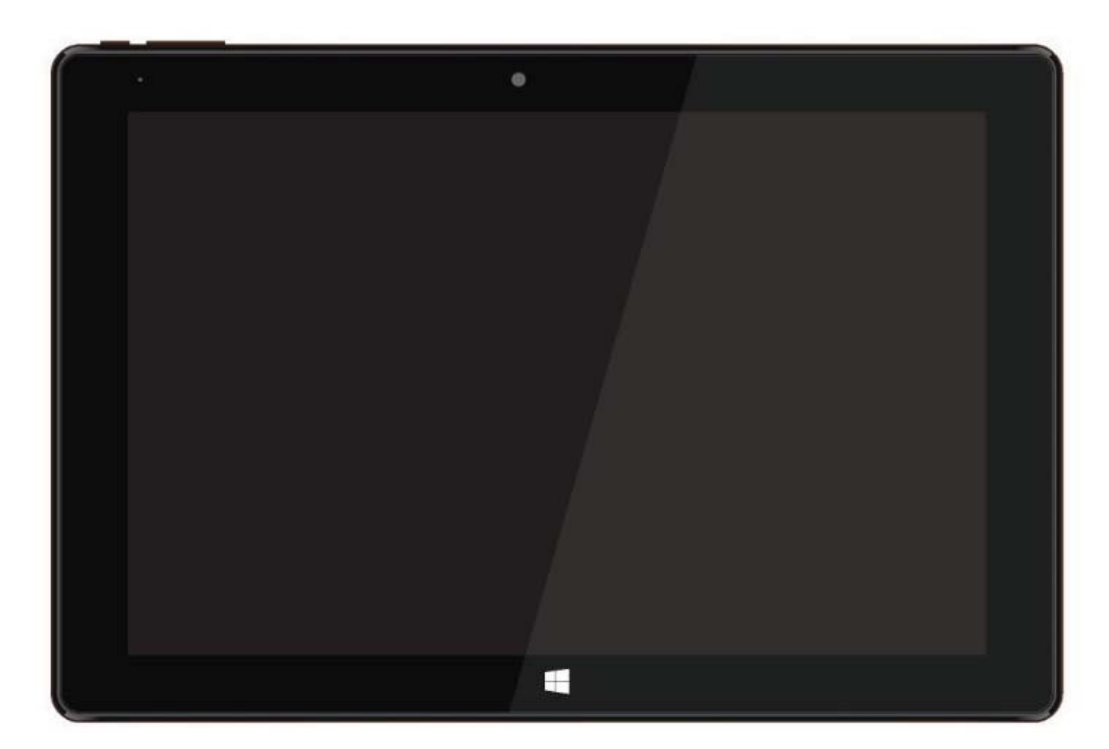

# Wstęp

Dziękujemy za wybór naszego nowego tabletu.

Niniejsza instrukcja obsługi ma na celu umożliwić użytkownikom szybkie zapoznanie się

funkcjonalnościami naszego produktu.

Zamieszczono tutaj krótki wstęp do kluczowych funkcji i definicji urządzenia.

# Spis treści

| I. Środki ostrożności przed użyciem |      | 25                                   |    |
|-------------------------------------|------|--------------------------------------|----|
| II . Roz                            | mi   | eszczenie przycisków i ich definicje | 26 |
| III. Opis                           | s kl | lawiszy                              | 27 |
| IV. Wst                             | ęp   | do pulpitu                           | 27 |
| 1                                   | •    | Ekran startowy Windows 10            | 27 |
| 2                                   | 2.   | Przewijanie aplikacji                | 28 |
| 3                                   | 3.   | Wprowadzenie do interfejsu aplikacji | 29 |
| 4                                   | ŀ.   | Menu Start                           | 30 |
| 5                                   | 5.   | Wielozadaniowość interfejsu          | 32 |
| V. Podstawowe operacje 3            |      | 32                                   |    |

### I. Środki ostrożności przed użyciem

4. Nie należy używać tabletu w skrajnie niskich lub wysokich temperaturach, zapylonym, wilgotnym lub suchym środowisku.

5. Nie należy dopuścić do upadku urządzenia w trakcie użytkowania.

- 6. Naładuj akumulator urządzenia, gdy:
- D. Wyświetlany jest symbol pustej baterii;
- E. System automatycznie wyłącza się i urządzenie nie chce się ponownie włączyć;
- F. Urządzenie nie reaguje na działanie przycisków.

8. Nie należy odłączać zasilania, gdy tablet jest w trakcie formatowania lub wysyłania/pobierania danych. W przeciwnym razie może to prowadzić do wystąpienia błędu programu.

9. Gdy urządzenie jest używane jako przenośny dysk, użytkownik musi pamiętać o zastosowaniu odpowiedniej metody zarządzania plikami. Każda nieodpowiednia metoda operacji może prowadzić do utraty plików, za który nasza firma nie ponosi odpowiedzialności.

10. Prosimy o nierozmontowywanie tego urządzenia samodzielnie. Jeśli napotkasz problem z funkcjonowaniem urządzenia, skontaktuj się ze sprzedawcą.

11. W przypadku zmian w funkcjach lub wydajności tego produktu, producent zastrzega sobie prawo do nie informowania o tym za pomocą osobnego dokumentu.

Aby uniknąć nieporozumień, jakie mogą mieć miejsce w związku z niektórymi serwisami gwarancyjnymi, które obecnie nie są zalecane przez naszą spółkę, S.C. Visual Fan S.R.L. (ponieważ Visual Fan zachowuje sobie prawo do zerwania współpracy z niektórymi podmiotami, wykazanymi w certyfikacie gwarancji w dniu wejścia danego produktu na rynek sprzedaży), przed oddaniem produktu do serwisu, prosimy o przejrzenie aktualnej listy naszych serwisów, którą znajdziecie państwo na stronie Allview w zakładce "Wsparcie i serwis –Autoryzowany serwis".

Nie ponosimy odpowiedzialności w przypadku, gdy produkt jest używany w inny sposób niż podano w instrukcji obsługi. Nasza firma zastrzega sobie prawo do wnoszenia zmian w treści instrukcji bez podawania tego faktu do wiadomości publicznej.

Wszystkie zmiany będą publikowane na stronie internetowej firmy (www.allviewmobile.com) w sekcji poświęconej produktowi, który jest przedmiotem modyfikacji. Zawartość tej instrukcji obsługi może się różnić od tej umieszczonej w formacie elektronicznym na stronie produktu. W takim przypadku należy wziąć pod uwagę tylko najnowszą instrukcję.

Aby uzyskać więcej informacji, odwiedź nas na www.allview.pl. Aby uniknąć problemów z łącznością lub szybkim rozładowywaniem się akumulatora nie zasłaniaj anteny tabletu ręką lub innymi przedmiotami. Wszystkie aplikacje dostarczone przez firmy trzecie oraz zainstalowane na tym urządzeniu mogą być modyfikowane lub zatrzymane w dowolnym momencie. Visual Fan S.R.L. nie ponosi odpowiedzialności za jakiekolwiek modyfikacje usług lub treści tych aplikacji. Wszelkie prośby lub pytania dotyczące aplikacji firm trzecich powinny być kierowane do ich dostawców.

### II. Rozmieszczenie przycisków i ich definicje

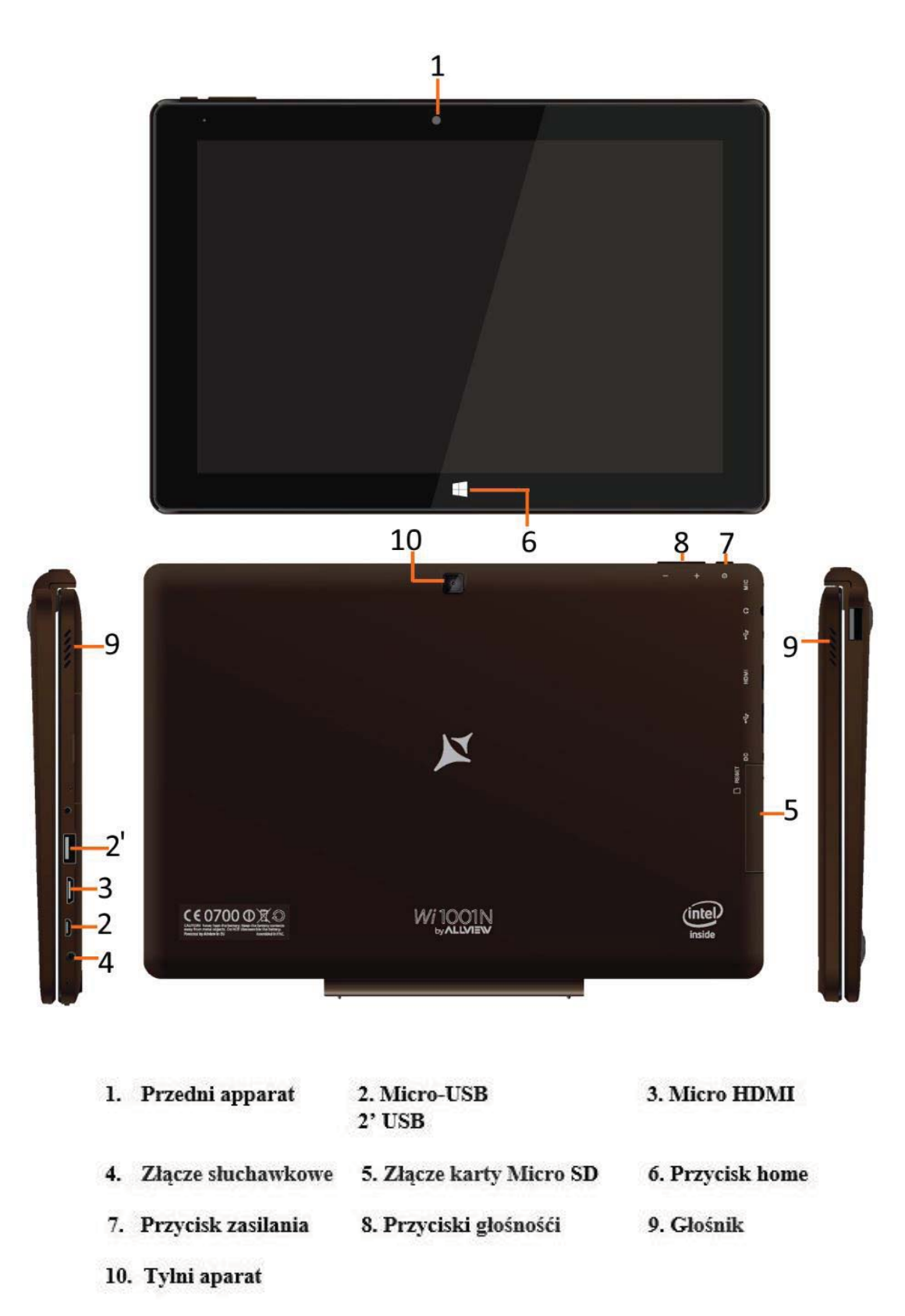

### **III.** Opis klawiszy

Uwaga: Klawiatura jest opcjonalna oraz powinna zostać odpowiednio skonfigurowana w zależności od zakupionego typu tabletu.

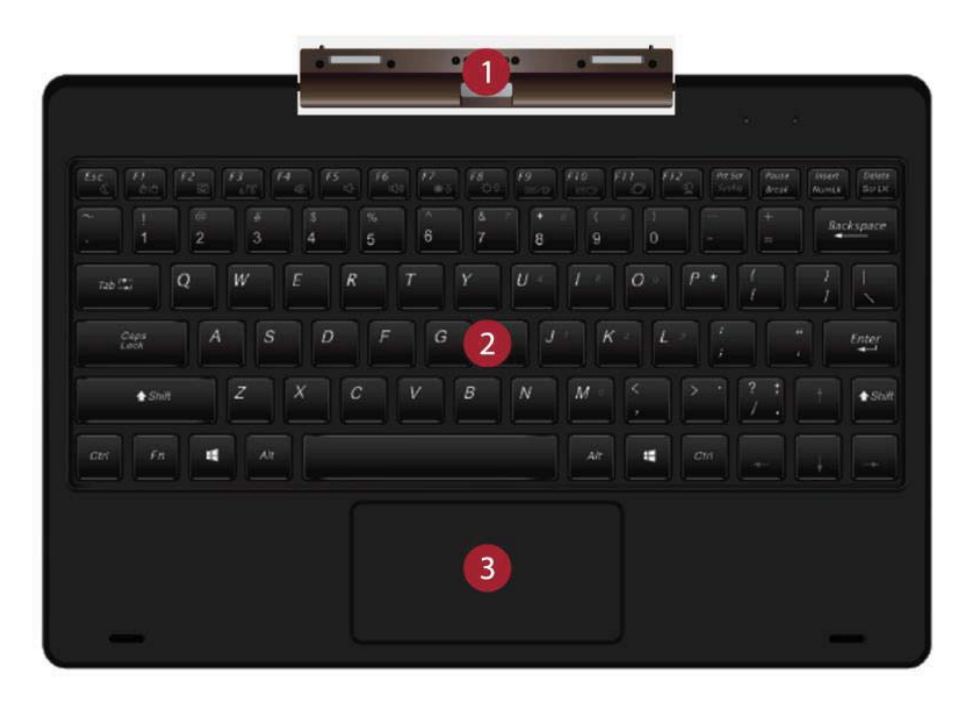

(1) Ruchomy interfejs bazy klawiatury: Ten interfejs jest magnetyczny, co sprawia, że jest łatwy w mocowaniu i pewnie łączy tablet z klawiaturą.

(2) Obszar roboczy klawiatury: Obszar ten zawiera pełną klawiaturę QWERTY w celu zapewnienia największej wygody pisania.

(3) Panel dotykowy: Używany do sterowania kursorem tabletu. Posiada on taką samą funkcjonalność jak mysz komputerowa.

#### IV. Wstęp do pulpitu

1. Ekran startowy Windows 10: Na ekranie startowym możesz zobaczyć wiele ustawionych skrótów aplikacji. Te aplikacje są wyświetlanie w formie magnesów. Można je uruchamiać klikając w nie.

W celu pełnego uruchomienia wszystkich aplikacji należy zalogować się na koncie Microsoft.

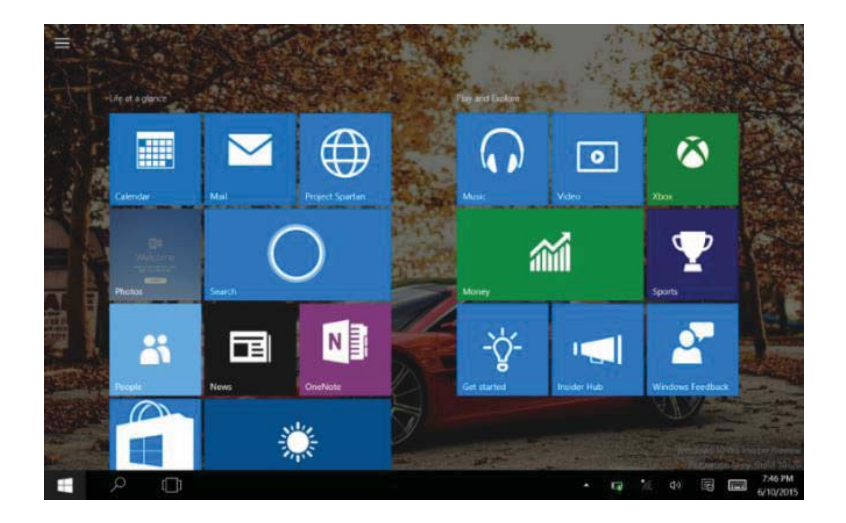

2. Przewijanie aplikacji Przewijanie w prawo

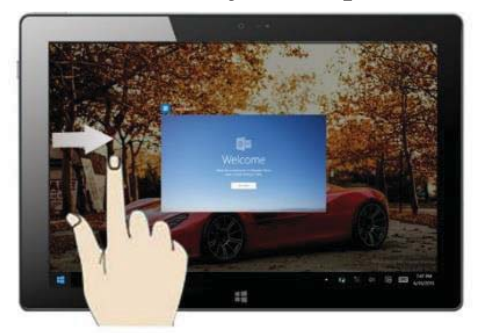

Przewiń od lewej do prawej, aby skanować aplikacje uruchomionego programu

## Przewijanie w lewo

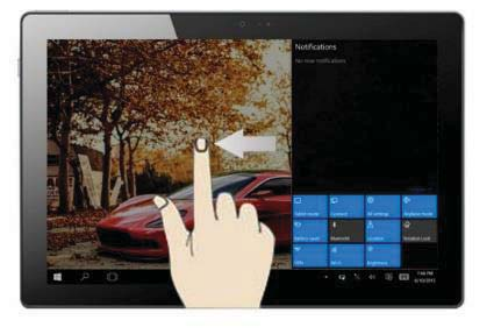

Przewiń od prawej do lewej, aby ustawić centrum akcji.

# Przewijanie w dół

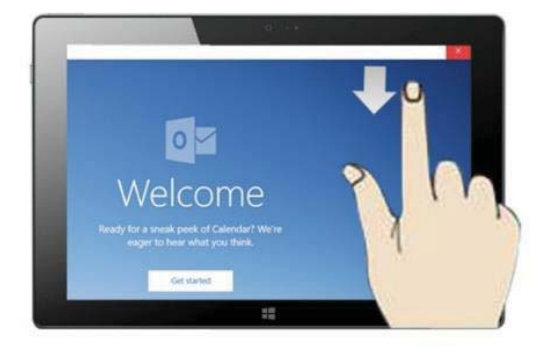

Na ekranie startowym przewiń od góry do dołu ekranu.

Na ekranie startowym, przewijaj palcem w górę lub w dół, aby wyświetlać aplikacje oraz przesuwać obraz.

# Przewijanie palcem

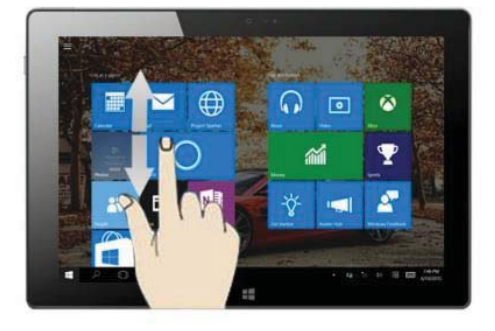

# 3. Wprowadzenie do interfejsu aplikacji

Poza aplikacjami przypisanymi do ekranu startowego, możesz również uruchamiać inne aplikacje, takie jak inne oprogramowanie dołączone do tabletu.

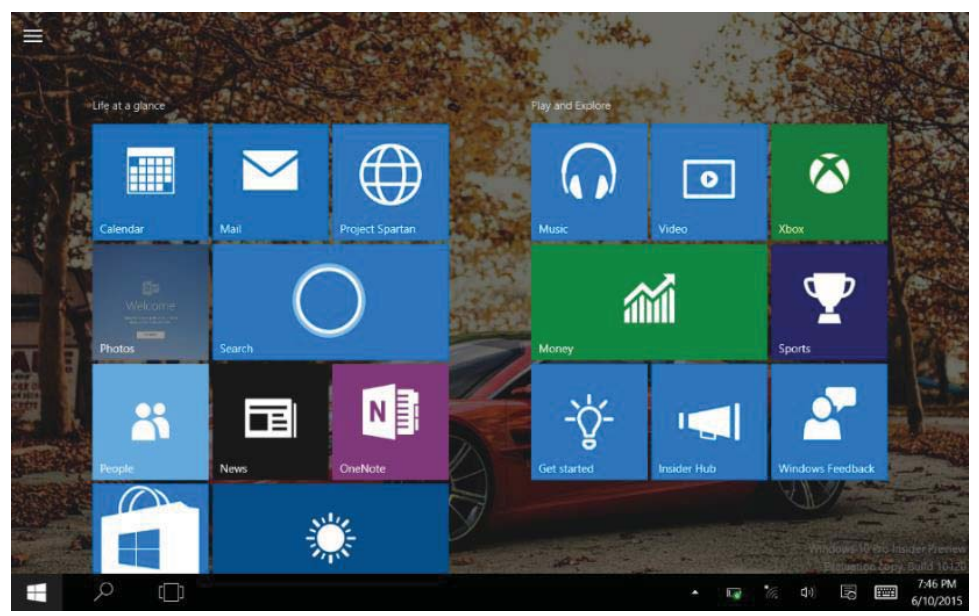

Jeśli chcesz przypisać więcej aplikacji do ekranu startowego, spójrz na poniższy obraz, (1) Kliknij ikonę właściwości, (2) naciśnij i przytrzymaj przez około sekundę magnes programu, a następnie go puść, (3) Kliknij Przypnij do ekranu startowego.

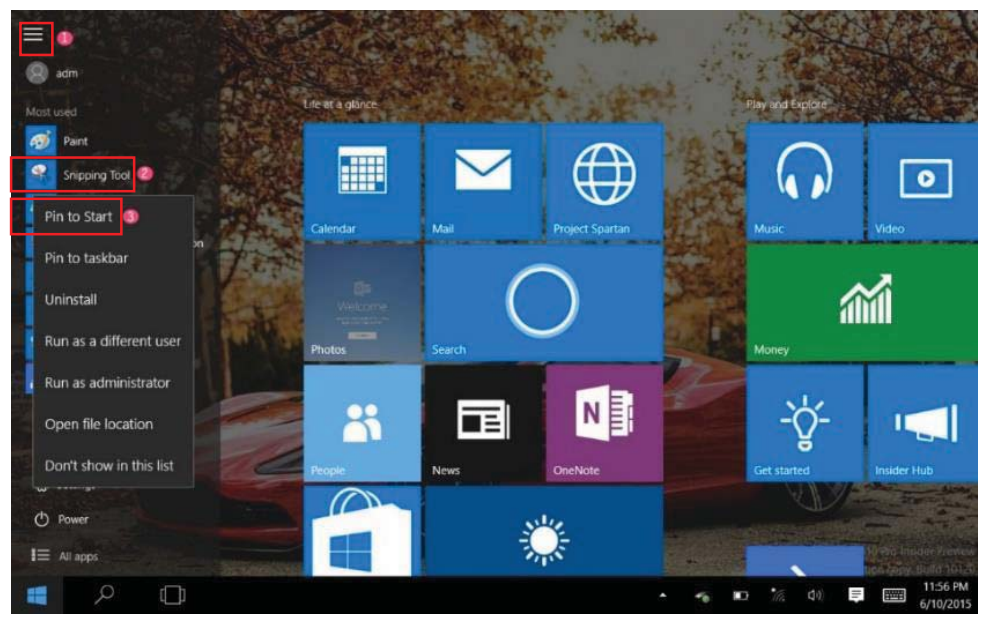

Jeśli chcesz anulować lub usunąć określoną aplikację z ekranu startowego, (1) lekko naciśnij i przytrzymaj magnes aplikacji przez około 1 sekundę, a następnie puść i wybierz ikonę oznaczoną na poniższym obrazie:

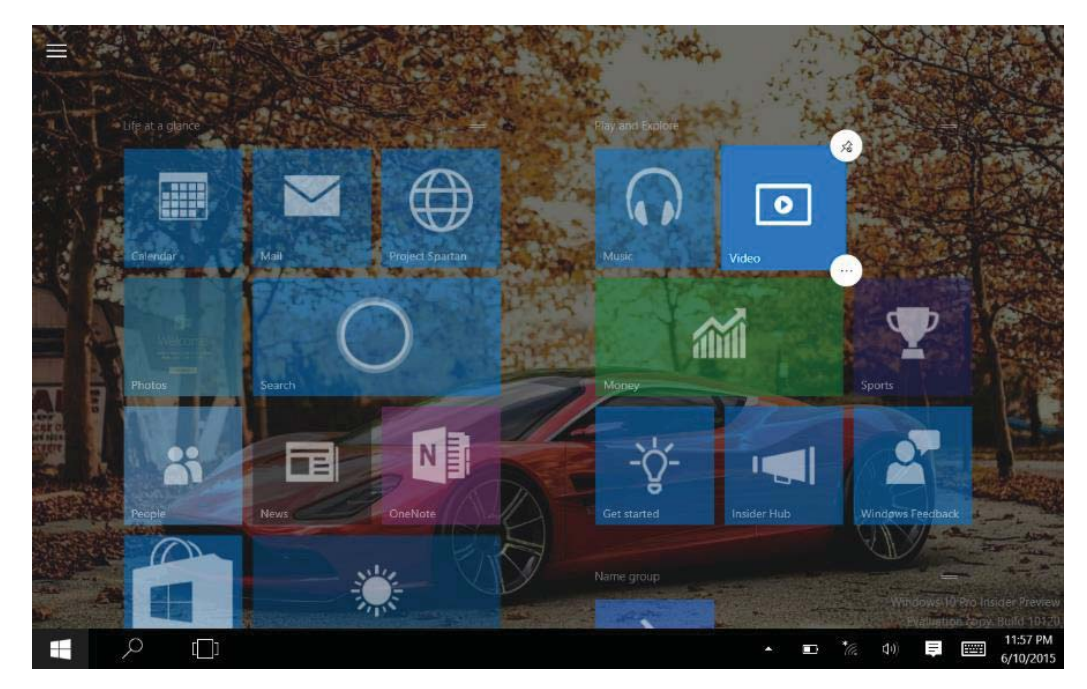

## 4. Menu start

Naciśnięcie ikony Start w trybie komputerowym, spowoduje wyświetlenie menu startowego zawierającego pozycje: Start, Urządzenie, Ustawienia, Udostępnianie i Szukaj aplikacji.

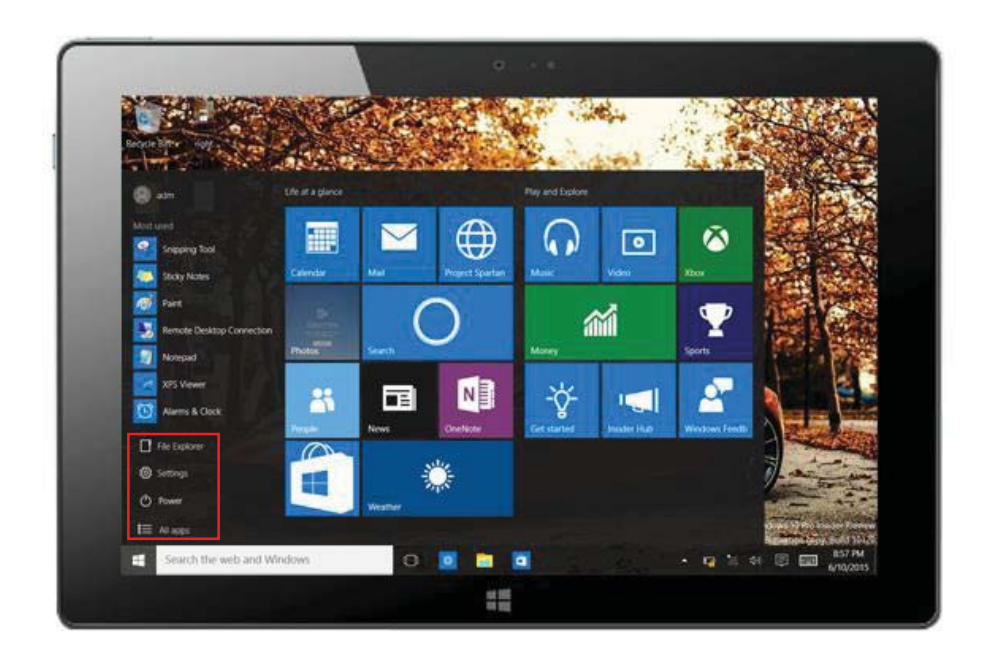

Oraz zwykle: Przeglądarka plików, Ustawienia, Zasilani i wszystkie aplikacje.

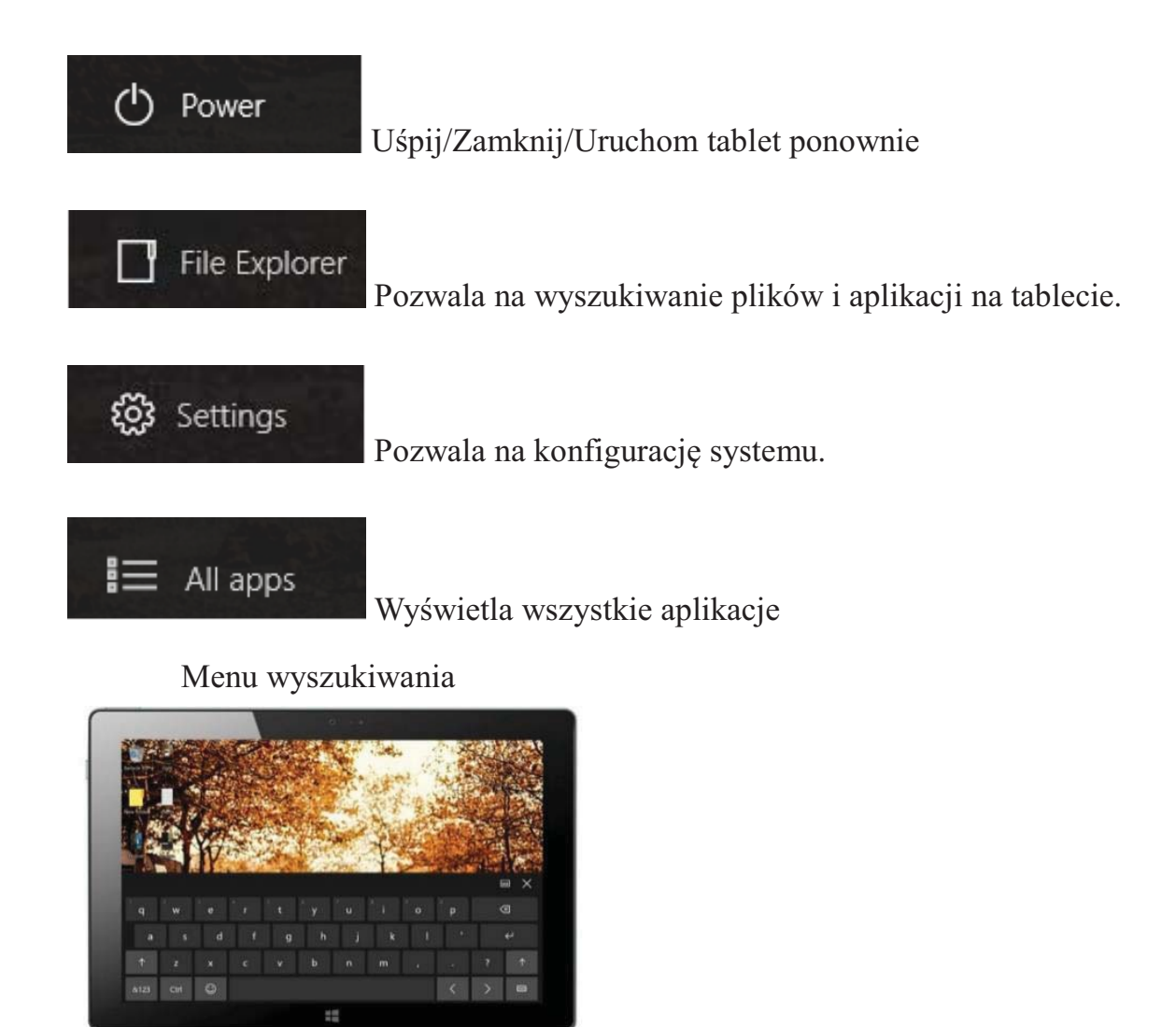

Centrum akcji

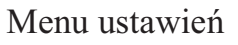

\* 🖘

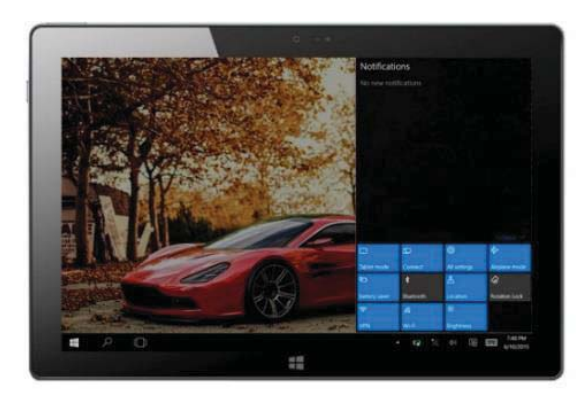

Centrum akcji jest centrum powiadomień, które pozwala również na szybkie ustawienia funkcji takich jak Tryb Tabletu/PC, Wi-Fi, Bluetooth itd.

## 5. Wielozadaniowość interfejsu

Przewiń od lewej do prawej ekranu, a następnie puść, gdy zostaną wyświetlone uruchomione aplikacje. Z tego interfejsu możesz wchodzić w aplikacje oraz je usuwać.

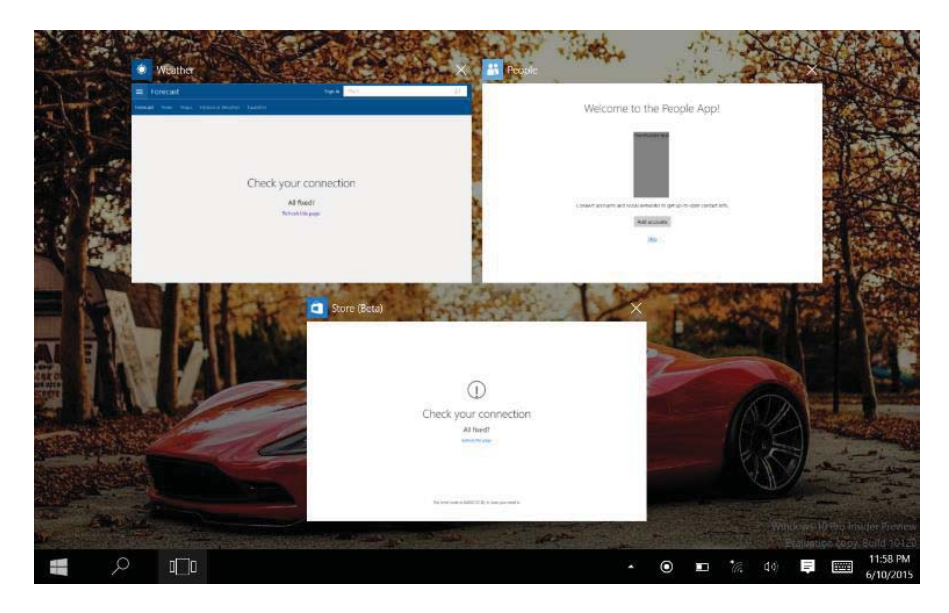

### V. Podstawowe operacje

Usypianie, ponownie uruchamianie i wyłączanie.

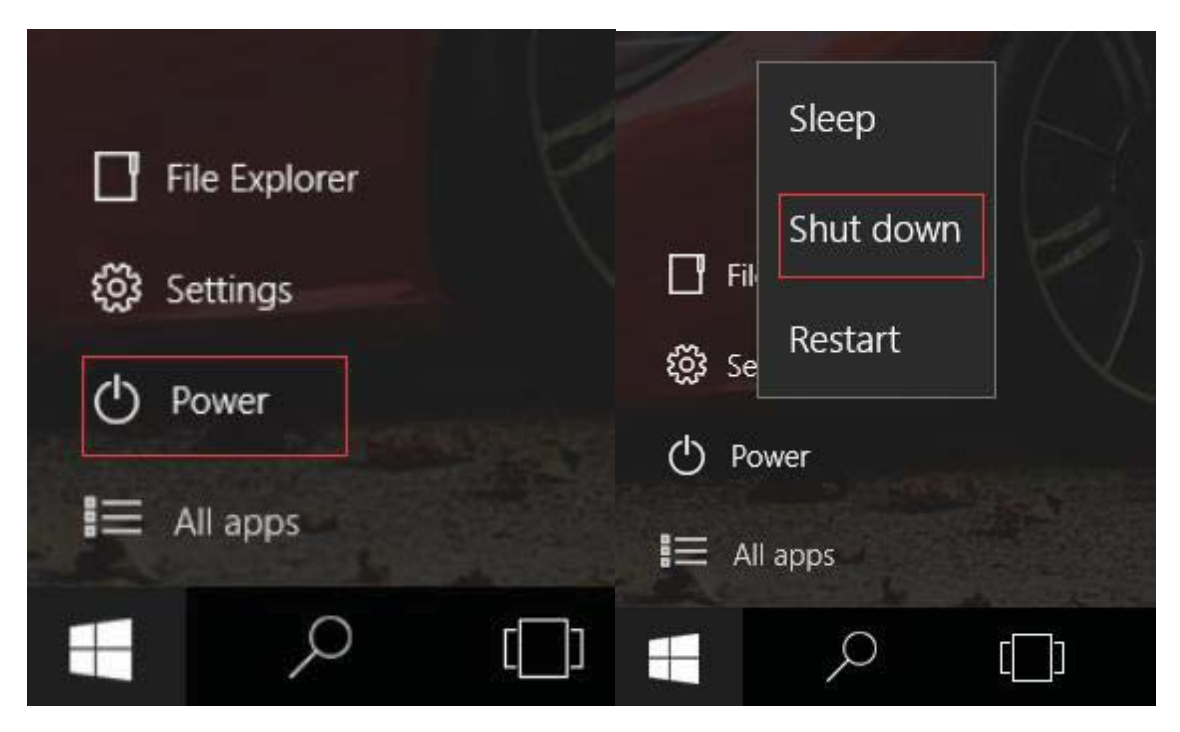

#### DEKLARACJA ZGODNOŚCI

#### Nr. 1417

Firma SC Visual Fan SRL z siedzibą w Braszowie, przy ulicy Brazilor 61, kod pocztowy 500313, Rumunia, zarejestrowana w Rejestrze Handlowym pod nr Brasov. J08 / 818/2002, CUI RO14724950, jako importer, gwarantuje i deklaruje na własną odpowiedzialność, zgodnie z art. 4 HG nr.1.022 / 2002 w odniesieniu do produktów i usług mogących stanowić niebezpieczeństwo dla życia i zdrowia, bezpieczeństwa i ochrony pracy, że produkt Allview **Wi1001N** lite nie naraża na niebezpieczeństwo życia, nie jest zagrożeniem dla bezpieczeństwa pracy, nie ma niekorzystnego wpływu na środowisko naturalne i jest zgodny z:

-Dyrektywą / UE - The 2011/65 dotyczącą ograniczeń stosowania niektórych substancji niebezpiecznych urządzeniach elektrycznych i elektronicznych.

-Dyrektywą dotyczącą badania sprzętów radiowych i telekomunikacyjnych & TTE 1999/5 / EWG (HG 88/2003)

-Dyrektywą niskonapięciową 73/32 / CEE, zmodyfikowaną przez dyrektywę 93/68 / EWG (HG457 / 2003).

- Dyrektywą dotyczącą kompatybilności elektromagnetycznej 89/336 / EWG zmienioną przez 92/31 / CEE i 93/68 / EWG (HG982/2007); Dyrektywą RoHS: EN50581: 2012

-Wymogami bezpieczeństwa dyrektywy europejskiej 2001/95 / WE oraz z normami EN 60065: 2002 / A12: 2011 i EN 60950-1: 2006 / A1: 2010 / A11: 2009 / A12: 2011, dotyczącymi granicznego poziomu decybeli dla urządzeń komercyjnych.

Produkt został oceniony zgodnie z następującymi standardami:

-Health: EN 50360: 2001, EN 50361; EN 62209-1: 2006

-Safety: EN 60950- 1: 2001 + A11: 2004; EMC EN 301 489- 01 v1.6.1 (09-2005)

EN 301 489- 07 V1.3.1 (11-2005); EN 301 489- 17 V1.2.1 (08-

2002)

-Radio Spektrum: EN 301 511 V9.0.2 (03-2003); PL 300 328 V1.7.1 (10-2006)

Badania oceny zgodności zostały wykonane zgodnie z dyrektywą CÈE 1999/5 / CEE (załącznik II HG nr. 88/2003) dokumentacji znajdującej się siedzibie SC Visual Fan SRL, w Braszowie, ul. Brazilor 6, kod pocztowy 500313, w Rumunii. Dokumenty są dostępne do wglądu na żądanie. Badanie oceny zgodności produktu zostało wykonane z udziałem następujących instytucji: Phoenix Testlab GmbH

Produkt posiada znak CE. Deklaracja zgodności jest dostępna na stronie internetowej <u>www.allviewmobile.com</u>.

CE 0700 Brasov 04.05.2016 Director Cotuna Gheorghe

# Specifications/ Specificații/ Specyfikacje techniczne

| General/         | Dimensions/Dimensiuni/     | 257.9x173x10.5 mm                 |
|------------------|----------------------------|-----------------------------------|
| General/ Ogólne  | Wymiary                    |                                   |
|                  | Weight/Greutate/ Waga      | 600g / 1150g                      |
| Display/Ecran/   | Type/Tip//Typ              | 10.1" IPS LCD, 1280x800 px        |
| Wyświetlacz      |                            |                                   |
| Characteristics/ | OS/SO/System operacyjny    | Windows 10                        |
| Caracteristici/  | CPU/CPU                    | Intel ® Atom TM 73735F 1 33GHz    |
| Charakterystyki  |                            |                                   |
|                  |                            | up to 1.83 GHz (burst), Quad Core |
|                  | GPU                        | Intel HD Graphics                 |
|                  | Flash memory/ Memorie      | 32GB                              |
|                  | flash/ Pamięć Flash        |                                   |
|                  | RAM memory/ Memorie        | 2GB DDR3                          |
|                  | RAM/ Pamięć RAM            |                                   |
|                  | Accelerometer/             | Yes/ Da/ Tak                      |
|                  | Accelerometru/             |                                   |
|                  | Akcelerometr               |                                   |
|                  |                            |                                   |
| Connectivity/    | WLAN                       | WiFi 802.11 b/g/n                 |
| Conectivitate/   | Bluetooth                  | Yes/ Da/ Tak v4.0                 |
| Łączność         | PC                         | Yes/ Da/ Tak USB 2.0              |
|                  | connectivity/Conectivitate |                                   |
| Multimedia/      | Camera/Camera/ Aparat      | 2Mpx/ 2Mpx                        |
| Multimedia/      | Sound/Sunet/ Dźwięk        | Speaker/ difuzor/ głośnik         |
| Multimedia       |                            | Earphones plug/Mufă căști/ Złącze |
|                  |                            | słuchawkowe                       |
|                  |                            | Integrated microphone/Microfon    |
|                  |                            | incorporate/Wbudowany mikrofon    |
| Ports/Porturi/   | Audio out/Ieșire audio/    | Jack 3,5 mm                       |
| Porty            | Wyjście audio              |                                   |
|                  | Card reader/Cititor card/  | MicroSD                           |
|                  | Czytnik kart               |                                   |
|                  | HDMI                       | microHDMI                         |

|                   | Keyboard interface/Interfață                                                                 | Pogo pin                    |
|-------------------|----------------------------------------------------------------------------------------------|-----------------------------|
|                   | USB                                                                                          | MicroUSB x1 + USBx1 / USBx1 |
| Battery/Baterie/  | Battery type/Tip baterie /Typ                                                                | 3,8V Li-Polymer             |
| ARumulator        | Capacity/Capacitate/<br>Pojemność                                                            | 5800 mAh                    |
|                   | Charger type/Tip incarcator/<br>Typ ładowarki                                                | 5V, 2A                      |
|                   | Use time/timp utilizare/<br>Użycie                                                           | Up to/până la/do 6h         |
|                   | Stand-by                                                                                     | Up to/până la/do 170h       |
| Package content/  | Tablet, charger, USB cable, user manual, earphones, keyboard /                               |                             |
| Conținut pachet/  | Tabletă, încărcător, cablu USB, manual de utilizare, căști, tastatură /                      |                             |
| Zawartość pakietu | Tablet, ładowarka, kabel danych USB, podręcznik użytkownika certyfikat gwarancji, klawiatury |                             |